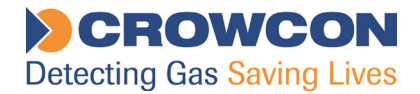

# **Crowcon Gasmaster**

## Pannello di controllo 1-4 canali per rilevamento gas

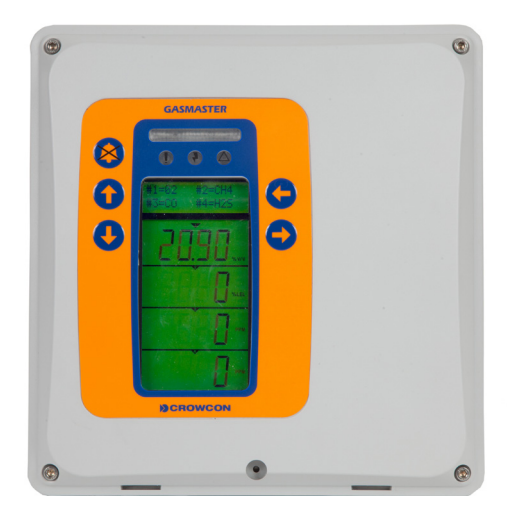

Manuale di installazione, funzionamento e manutenzione

M070014 2° edizione Ottobre 2014 L'apparecchiatura descritta in questo manuale può funzionare con differenti tensioni di rete. Prima di operare sull'apparecchiatura assicurarsi di adottare le corrette procedure di sicurezza.

L'apparecchiatura descritta in questo manuale è progettata per la rilevazione di gas infiammabili e/o tossici. È consentita la collocazione dei rilevatori in aree pericolose. Prima di effettuare qualsiasi intervento di manutenzione o di taratura assicurarsi di osservare le procedure di sicurezza locali.

È possibile collegare l'apparecchiatura descritta in questo manuale ad allarmi remoti e/o sistemi di spegnimento. Prima di effettuare qualsiasi intervento di manutenzione o di taratura assicurarsi di adottare le procedure operative locali.

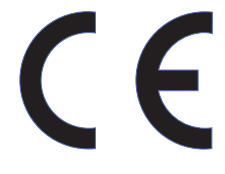

Questo prodotto è stato collaudato e riscontrato conforme alla Direttiva Europea 2004/108/EC ed alle specifiche EMC di EN50270. È inoltre conforme alla Direttiva del Consiglio Europeo 2006/95/EC in materia di Sicurezza Elettrica e alla Direttiva di Bassa Tensione. Conforme alla Direttiva sulla marcatura CE 93/68/EEC.

| CROWCON                                                                                                    |             |      |  |  |
|----------------------------------------------------------------------------------------------------|-------------|------|--|--|
| Passed in                                                                                                    | spection by | Date |  |  |
| Tested for electrical Date safety by                                                                                                    |             |      |  |  |
| MODEL                                                                                                    | GASMASTE    | 7    |  |  |
| Caution: Read and understand manual before<br>operating. Mount outside hazardous area.<br>see manual for relay contact ratings.<br>Multiple rated voltages: 100-240V<br>Rated frequency range: 50-60Hz<br>Rated Current: 1.3A MAX |             |      |  |  |
| 172 Brook Drive, Milton Park,<br>Abingdon, Oxon, OX14 4SD, England<br>Telephone: 01235 557700<br>Fax: 01235 557749<br>www.crowcon.com                                                                                             |             |      |  |  |

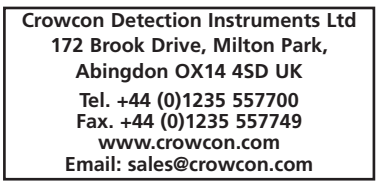

© Copyright Crowcon Detection Instruments Ltd 2014 Tutti i diritti riservati. Il presente manuale non può essere duplicato con alcun mezzo o tradotto in altra lingua, né per intero, né in parte e il suo contenuto non deve essere rivelato a terzi senza l'approvazione scritta di Crowcon Detection Instruments Ltd. Numero di pubblicazione: M070010 Seconda edizione: Ottobre 2014

## Indice

| 1. | Intro | duzione                                                                                  |
|----|-------|------------------------------------------------------------------------------------------|
|    | 1.1   | Informazioni su Gasmaster1                                                               |
|    | 1.2   | Informazioni sul manuale1                                                                |
|    | 1.3   | Istruzioni per l'utilizzo come parte<br>di un sistema approvato ATEX2                    |
| 2. | Insta | llazione                                                                                 |
|    | Legg  | ere prima questa parte3                                                                  |
|    | 2.1   | Prima dell'installazione4                                                                |
|    | 2.2   | Informazioni generali4                                                                   |
|    | 2.3   | Montaggio5                                                                               |
|    | 2.4   | Specifiche di cablaggio5                                                                 |
|    | 2.5   | Installazione di rilevatori di gas e<br>di incendio6                                     |
|    | 2.6   | Installazione dei dispositivi di uscita 6                                                |
|    | 2.7   | Collegamento all'alimentazione di rete                                                   |
|    | 2.8   | Collegamento dei dispositivi di ingresso7                                                |
|    | 2.9   | Collegamento dei dispositivi di<br>uscita                                                |
|    | 2.10  | Mettere in tensione l'unità 13                                                           |
|    | 2.11  | Tempi della batteria tampone 13                                                          |
|    | 2.12  | Messa in servizio 14                                                                     |
| 3. | Funzi | onamento 17                                                                              |
|    | 3.1   | Pannello Operatore Gasmaster 17                                                          |
|    | 3.2   | Sequenza di avviamento Gasmaster19                                                       |
|    | 3.3   | Come regolare il contrasto del display                                                   |
|    | 3.4   | Come visualizzare il numero di serie<br>dello Strumento e l'identificativo di<br>sistema |
|    | 3.5   | Utilizzo del sistema menù 20                                                             |
|    | 3.6   | Inibire i canali                                                                         |
|    | 3.7   | Utilizzo del pannello di controllo in modalità Supervisor21                              |
|    | 3.8   | In caso di allarme22                                                                     |
|    |       |                                                                                          |

|                                     | 3.9      | Canali mV: modalità risparmio pellistore | 2 |  |
|-------------------------------------|----------|------------------------------------------|---|--|
|                                     | 3.10     | In caso di guasto2                       | 3 |  |
|                                     | 3.11     | Configurazione di sistema 2              | 3 |  |
| 4.                                  | Man      | utenzione                                | 5 |  |
|                                     | 4.1      | Test funzionale3                         | 5 |  |
|                                     | 4.2      | Inibizione del sistema3                  | 5 |  |
|                                     | 4.3      | Taratura del rilevatore 3                | 6 |  |
|                                     | 4.4      | Sostituzione delle batterie 3            | 6 |  |
|                                     | 4.5      | Sostituzione del modulo3                 | 6 |  |
|                                     | 4.6      | Registrazione eventi3                    | 6 |  |
|                                     | 4.7      | Scheda manutenzione 3                    | 6 |  |
|                                     | 4.8      | Pulizia                                  | 6 |  |
| 5.                                  | Aggi     | ungere un modulo di ingresso 3           | 7 |  |
| Ар                                  | pendi    | ce A: Specifiche 3                       | 8 |  |
| Appendice B: Ricambi e accessori 39 |          |                                          |   |  |
| Ар                                  | pendi    | ce C: Caratteri del display 4            | 0 |  |
| Dichiarazione di garanzia 41        |          |                                          |   |  |
| Ind                                 | irizzi s | edi                                      | 2 |  |

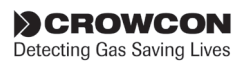

### 1. Introduzione

#### 1.1 Informazioni su Gasmaster

Gasmaster è un pannello di controllo progettato per monitorare rilevatori remoti di gas e di incendio. Gasmaster può inoltre monitorare rilevatori di fiamma e prodotti ESU di Crowcon. Lo stato di ciascun input viene visualizzato su un display LCD ampio e luminoso, con gli allarmi o i guasti segnalati da LED trasparenti e da un dispositivo acustico integrato.

È dotato di uscite di relè per allarmi e guasti, come pure di uscite dedicate per allarmi audio-visivi. È anche presente un'uscita Modbus RS-485 per trasferimento tramite doppino di tutti i dati verso sistemi di controllo di standard industriale.

Gasmaster registra tutti gli eventi di allarme e di guasto, che potranno essere successivamente esaminati utilizzando il software Gasmaster PC.

Gasmaster è disponibile in due versioni:

- Gasmaster 1 unità mono-canale per un rilevatore di gas, una zona di incendio o un dispositivo di campionamento ESU.
- Gasmaster 4 unità a quattro canali, in grado di gestire fino a quattro rilevatori di gas, quattro zone di incendio o quattro dispositivi di campionatura ESU.

Gasmaster 1 si distingue da Gasmaster 4 in quanto dotato di display per un solo canale (vedere la figura 3.2 a pagina 18) e da una scheda PCB morsettiera "spopolata". Tutte le funzioni operative sono identiche a quelle di Gasmaster 4.

Gasmaster è progettato per funzionare in maniera semplice: sul pannello frontale è possibile eseguire tutte le funzioni giornaliere. Per maggiori dettagli sul funzionamento del display fare riferimento alla sezione 3.

#### 1.2 Informazioni sul manuale

Questo manuale è suddiviso in sezioni che spiegano in dettaglio le procedure di installazione, funzionamento e manutenzione di Gasmaster. In quanto sistema di sicurezza, è necessario attenersi correttamente a tutte le istruzioni relative a Gasmaster.

Nella sezione 2 vengono mostrati in dettaglio i tipi di dispositivi che è possibile collegare a Gasmaster, assieme agli schemi di collegamento tipici. La sezione 3 fornisce le istruzioni per il funzionamento giornaliero di Gasmaster e informazioni dettagliate sulla configurazione di sistema.

#### Avvertimento

La regolare manutenzione dei sistemi di sicurezza è essenziale; la mancata manutenzione in base alle presenti istruzioni potrebbe causare guasti che, a loro volta, potrebbero provocare danni agli impianti e/o lesioni gravi o morte di persone. Nella sezione 4 vengono fornite le specifiche dettagliate dei sistemi Gasmaster.

In Appendici separate vengono fornite le specifiche di sistema e gli identificativi dei ricambi.

RAPPORTO L/R

uH/OHM

53

200

422

53

200

ESEMPI DI APPARECCHIATURA PER AREA SICURA

SISTEMA GASMONITOR CROWCON SISTEMI GASMASTER CROWCON SISTEMI VORTEX CROWCON

TABELLA 1: PARAMETRI DEI CAVI

BI DVATORE DI GAS TOSSICI O OSSIGENO TVIGARD IS... BASEEEA REATE

0.062

0.186

0.496

0.046

0.170

INDUITTAN7A

mН

3.11

9.35

24.95

3.09

9.33

A QUANTO PREVISTO ALLA NOTA 7

GRUPPO CAPACITANZA

IIC

IIB

IIA

IIC

IIB

È RESPONSABILITÀ DELL'INSTALLATORE ASSICURARSI CHE L'APPARECCHIATURA DI CUI SOPRA SIA CONFORME

#### 1.3 Istruzioni per l'utilizzo come parte di un sistema approvato ATEX

Gasmaster è approvato secondo la Direttiva 94/9/EC ATEX per utilizzo come parte di un sistema con rilevatori di gas e barriere I.S. intrinsecamente sicuri.

Gasmaster è stato certificato conformemente a EN60079-25:2010 Atmosfere esplosive - Sistemi elettrici intrinsecamente sicuri.

Riferimento del certificato: Baseefa05Y0090/1

Gasmaster deve essere installato soltanto in area sicura, ma è certificato per collegamento Intrinsecamente sicuro a rilevatori di gas installati in aree pericolose Zona 0, 1 o 2, quando collegato tramite una barriera di sicurezza. L'installazione deve essere conforme alle istruzioni riportate di seguito.

IIA 0.480 24.93 422 RILEVATORE DI GAS TOSSICI TXIGARD IS - BASEEFA 03ATEX0063X 53 IIC 0.009 4.2 IIB 0.133 12.6 200 422 IIA 0.443 33.6 PRODOTTO CERTIFICATO. NON SONO AMMESSE MODIFICHE IIC 42 0.024 53 SENZA APPROVAZIONE DA PARTE DI PERSONALE AUTORIZZATO IIB 0.148 12.6 200 0.458 33.6 IIA 422 AREA PERICOLOSA AREA SICURA QUALSIASI BARRIERA DI SICUREZZA A DIODO SHUNT ZENER A CANALE SINGOLO CERTIFICATO ATEX APPROVATO DA BASEFFA O OLIAI SIASI ENTE DI CERTIFICAZIONE APPROVATO A (Ex ia Ga) IIC CON I SEGUENTI PARAMETRI DI INPUT O INFERIORI; U<sub>0</sub> =28 VOLT, I<sub>0</sub> =93 mA o/e P<sub>0</sub> =0,66 WATT. OPPLIRE IN OLIAL SIASI RARRIERA DI SICUREZZA LITU 1774TA LA APPARATO PER AREA SICURA CORRENTE DI USCITA DEVE ESSERE LIMITATA DA UN RESISTORE 'R' TALE CHE I = U /R NOTA 7 NON SPECIFICATO SALVO CHE NON DEVE ESSERE ALIMENTATO DA, NÉ CONTENERE IN NORMALI O ANORMALI CONDIZIONI UNA SORGENTE DI POTENZIALE RISPETTO SCHERMATA OPZIONALE ALLA TERRA SUPERIORE A 250 VOLT R.M.S. O 250 VOLT C.C. UNO OUALSIASI DEI SEGUENTI RILEVATORI DI GAS PER AREE PERICOLOSE (SOLTANTO 1 RILEVATORE PER BARRIERA ZENER) TIPO TXGARD IS+, CERTIFICAZIONE No: BASEEFA 08ATEX0069X, SIA UN SENSORE OSSIGENO O GAS TOSSICO TIPO XGARD, CERTIFICAZIONE No. BASEEFA 04ATEX0115, SIA UN SENSORE OSSIGENO O GAS TOSSICO TIPO TXGARD IS, CERTIFICAZIONE No, BASEEFA 03ATEX0063X TIPO TXGARD IS OSSIGENO, CERTIFICAZIONE No. BASEEFA 03ATEX0062X NOTE 1. IL CIRCUITO ELETTRICO NELL'AREA 5. IL CAVO PER AREA PERICOLOSA PUÒ ESSERE: PERICOLOSA DEVE ESSERE IN GRADO DI 1) UN CAVO SEPARATO, SOPPORTARE UNA TENSIONE DI TEST IN 2) INSTALLATO COME CIRCUITO SCHERMATO SEPARATAMENTE C.A. DI 500 VOLT R.M.S. VERSO TERRA IN UN CAVO MULTINUCI FO DI TIPO A O TELAIO DELL'APPARATO PER UN MINUTO. OPPURE 3) UN CIRCUITO ALL'INTERNO DI UN CAVO MUI TINUCI EO DI TIPO B. 2 LA CAPACITANZA E L'INDUITTANZA O IL RAPPORTO L/R FISSO ED EFFETTIVAMENTE PROTETTO CONTRO I DANNO. POSTO CHE LA TENSIONE DI PICCO DI QUALSIASI CIRCUITO CONTENUTO INDUTTANZA/RESISTENZA DEI CAVI PER ALL'INTERNO DEL MULTINUCLEO DI TIPO B MULTICORE NON SUPERI 60 VOLT. L'AREA PERICOLOSA NON DEVE SUPERARE I VALORI (I TIPI DI CAVO SONO DEFINITI NELLA CLAUSOLA 12.2.2.8 DI EN60079-14:2008) MOSTRATI IN TABELLA 1 6. LA BARRIERA DI TERRA DEVE ESSERE COLLEGATA TRAMITE LIN 3. L'INSTALLAZIONE DEVE ESSERE CONFORME ALLE SPECIFICHE NAZIONALI. (P.FS. CODICE DI PRATICA EN60079-14:2008) COLLEGAMENTO AD ALTA INTEGRITÀ UTILIZZANDO UN CONNETTORE ISOLATO CON SEZIONE EQUIVALENTE A UN CONDUTTORE IN RAME 4. IL SISTEMA DEVE ESSERE MARCATO CON ETICHETTA PERMANENTE. DA 4 mm. TALE CHE L'IMPEDENZA DAL PUNTO DI COLLEGAMENTO NORMALMENTE APPOSTA SU O ADIACENTE AL COMPONENTE ALLA TERRA DELL'IMPIANTO DI RETE PRINCIPALE SIA INFERIORE A 1 OHM ELETTRICO PRINCIPALE DEL SISTEMA, O IN CORRISPONDENZA DELL'INTERFACCIA TRA I CIRCUITI INTRINSECAMENTE SICURI ED I CIRCUITI NON INTRINSECAMENTE SICURI. LA MARCATURA DEVE

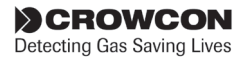

RIPORTARE "BASEEFA SYSTEM CERTIFICATE No. Baseefa05Y0090'

## 2. Installazione

#### Leggere prima questa parte

Prima di iniziare l'installazione e la messa in servizio del sistema Gasmaster, si raccomanda di leggere attentamente le informazioni che seguono, che costituiscono la guida all'intero processo.

Le istruzioni di installazione contenute in questa sezione si riferiscono ad un **Gasmaster** preconfigurato. Per le istruzioni relative all'installazione e messa in servizio di rilevatori di gas e di incendio, si prega di fare riferimento alle istruzioni dei relativi manuali utente o di contattare Crowcon per assistenza.

Per completare l'installazione del sistema Gasmaster è necessario servirsi del pannello Operatore e del Menù. È possibile trovare le istruzioni complete nella sezione *III.* Per quanto riguarda il funzionamento, vedere a pagina 25 la descrizione dei pulsanti operatore sul pannello frontale e la struttura del menù. Per alcuni passaggi di configurazione può essere necessario accedere alla modalità Supervisor. Crowcon consiglia di affidare questa a parte a personale già esperto di installazione e messa in servizio di sistemi di rilevazione gas e incendio.

#### Per i sistemi Gasmaster 1:

seguire le istruzioni in questa sezione, tralasciando i riferimenti ai canali addizionali.

#### Per i sistemi Gasmaster 4 non configurati:

seguire le istruzioni di installazione per i sistemi Gasmaster 4 pre-configurati. Ulteriori informazioni di impostazione alla Sezione III. Funzionamento.

#### Istruzioni

L'installazione e la messa in servizio del sistema Gasmaster sono descritte in modo semplice. I passaggi di una sequenza tipica di installazione sono mostrati nell'indice riportato di seguito. A seconda della configurazione è possibile tralasciare alcuni passaggi o parte di essi.

**Nota:** per evitare danni potenziali dovuti al trasporto, le due batterie vengono spedite separate dall'unità principale. Dovranno poi essere installate come mostrato nella sezione 2.2. Avvertimento: Gasmaster non è certificato per utilizzo in aree pericolose, ma ne è ammesso il collegamento a rilevatori e/o dispositivi di allarme installati in aree pericolose. Per l'installazione di un sistema Gasmaster è necessario attenersi scrupolosamente alle istruzioni per i dispositivi di campo.

- 2.1 Prima dell'installazione
- 2.2 Informazioni generali
- 2.3 Montaggio
- 2.4 Specifiche di cablaggio
- 2.5 Installazione di rilevatori di gas e di incendio
- 2.6 Installazione dei dispositivi di uscita
- 2.7 Collegamento all'alimentazione di rete
- 2.8 Collegamento dei dispositivi di ingresso
  - 2.8.1 Dispositivi 4-20 mA a due conduttori
  - 2.8.2 Dispositivi 4-20 mA a tre conduttori
  - 2.8.3 Rilevatori a pellistore di segnali a ponte mV.
  - 2.8.4 Rilevatori di calore/fumo
  - 2.8.5 Unità di campionamento ambientale (ESU)
  - 2.8.6 Rilevatori di fiamma
  - 2.8.7 Inibizione e accettazione/ reimpostazione da remoto
- 2.9 Collegamento dei dispositivi di uscita
  - 2.9.1 Allarmi audio-visivi
  - 2.9.2 Collegamenti relè comune
  - 2.9.3 Collegamenti relè di canale
  - 2.9.4 Uscite analogiche
  - 2.9.5 Comunicazioni RS485
- 2.10 Messa in tensione
- 2.11 Calcolo tempi della batteria tampone
- 2.12 Messa in servizio
  - 2.12.1 Messa in servizio rilevatori a pellistore di segnali a ponte mV
  - 2.12.2 Regolazione e taratura Zero
  - 2.12.3 Test canali di incendio
  - 2.12.4 Test canali ESU

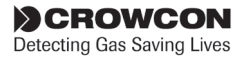

#### 2.1 Prima dell'installazione

Prima di iniziare qualsiasi attività di installazione, assicurarsi che siano rispettate tutte le procedure locali e dell'impianto. Se necessario, contattare Crowcon per ulteriori informazioni.

Gasmaster è destinato all'utilizzo in aree non pericolose. Laddove necessario, utilizzando gli opportuni dispositivi barriera, è possibile montare i rilevatori di gas e di incendio in aree con atmosfere potenzialmente infiammabili. Verificare che l'apparecchiatura da installare sia classificata per l'area. Per informazioni sulla collocazione, fare riferimento ai manuali di installazione.

Crowcon raccomanda che l'installazione di Gasmaster sia effettuata da personale esperto di installazione di apparecchiature elettriche in aree potenzialmente pericolose.

#### 2.2 Informazioni generali

Questa sezione costituisce la guida introduttiva ai sistemi *Gasmaster 4* o *Gasmaster 1* pre-configurati per i rilevatori forniti. Le figure 2.1, 2.2 e 2.5 mostrano la struttura interna del Gasmaster.

Per i dettagli completi di configurazione, fare riferimento al *Certificato di Specifiche e Ispezione* fornito col sistema.

La figura 2.1 mostra la disposizione interna di un sistema Gasmaster. Per rimuovere il coperchio anteriore ① svitare le quattro viti ② e scollegare con delicatezza il connettore bipolare del dispositivo acustico dalla scheda circuito del display<sup>3</sup>. Il coperchio frontale può essere sostenuto dal contenitore, utilizzando una delle viti di bloccaggio, oppure smontato completamente e messo da parte in posizione sicura. Due telai separati supportano la scheda circuito del display 3 e le batterie 4. La scheda circuito morsettiera 7 contiene i moduli di ingresso e tutte le morsettiere di ingresso e di uscita. La scheda circuito del display 3 è collegata alla scheda circuito morsettiera (7) tramite connettore a nastro a 50 vie ed è incernierata sul lato sinistro in modo che possa essere spostata per accedere ai morsetti di ingresso del rilevatore. Dopo aver spostato la scheda circuito del display e aver rimosso le batterie, è possibile accedere alla maggior parte dei morsetti. Se necessario, è possibile rimuovere i due telai per facilitare ulteriormente l'accesso ai morsetti. Per smontare il telaio del display, è necessario prima scollegare con delicatezza il connettore a nastro della scheda circuito del display. Prestare attenzione durante la fase di rimontaggio della scheda circuito del display per evitare di danneggiare il connettore o il cavo piatto.

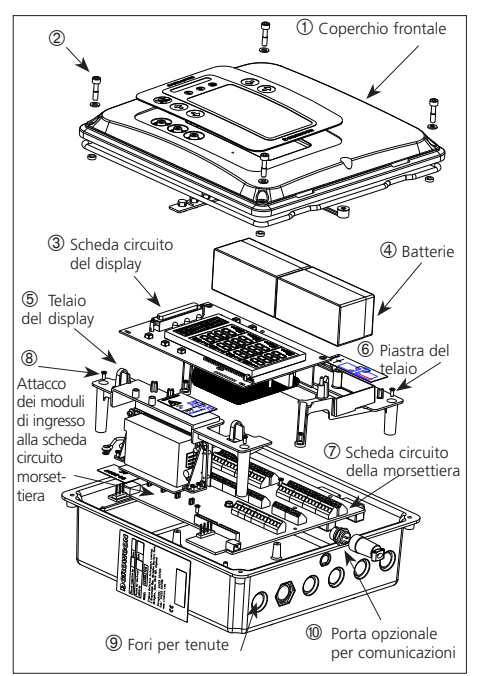

Figura 2.1 Vista esplosa del Gasmaster

Nella parte superiore ed inferiore del contenitore sono presenti sei fori per pressacavi. I fori sono adatti a pressacavi M20, 1/2" NPT o PG 13,5. Per rimuovere i copriforo, battere leggermente attorno al bordo della flangia incassata con un martelletto e un cacciavite. I copriforo dovrebbero sfilarsi dal contenitore e devono essere rimossi prima di montare Gasmaster, facendo particolare attenzione per evitare di danneggiare i componenti interni.

#### Alimentatore

Gasmaster è dotato di alimentatore a commutazione automatica adatto al funzionamento a 100/240 V CA e 50/60 Hz. Ciò fornisce un'uscita nominale a 24 V CC con una potenza massima di 60 W. In alternativa, è possibile alimentare Gasmaster da una sorgente esterna a 24 V CC; è necessaria una potenza massima di 60 W.

## Gasmaster non deve mai essere collegato contemporaneamente ad alimentazioni in CA ed in CC.

L'alimentatore Gasmaster non contiene fusibili sostituibili dall'utente.

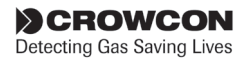

#### Protezione da corto circuito

Ogni ingresso del rilevatore è dotato di protezione da corto-circuito. L'alimentatore a 24 V è dotato di fusibili ripristinabili che escludono l'alimentazione in caso di guasto di cablaggio e la riattivano automaticamente quando il guasto viene eliminato. È possibile collegare rilevatori con un assorbimento massimo di 500 mA.

#### Interruttore automatico

Se l'apparecchiatura è collegata permanentemente all'alimentazione di rete, è necessario includere nell'installazione un interruttore di sicurezza per conformità con EN 61010-1. L'interruttore di sicurezza deve essere collocato in prossimità del Gasmaster e a portata di mano dell'operatore. Deve essere marcato come dispositivo di disconnessione per il sistema Gasmaster e le posizioni ON e OFF devono essere indicate chiaramente.

L'interruttore di sicurezza deve essere conforme alle relative specifiche IEC60947-1 e IEC60947-3. Il collegamento a terra non deve essere interrotto neppure quando è in funzione l'interruttore di sicurezza.

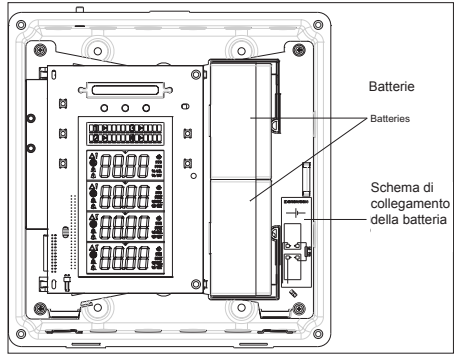

Figura 2.2 Piastra del telaio Gasmaster con scheda circuito del display e batterie.

#### 2.3 Montaggio

Tutti i sistemi Gasmaster devono essere installati in area sicura. Tenere presenti le specifiche di posizionamento, cablaggio e messa a terra.

Nella figura 2.3 vengono mostrate le dimensioni del Gasmaster. Per accedere ai punti di montaggio rimuovere prima il coperchio frontale svitando i fissaggi etichettati con ② in figura 2.1. Rimuovere con attenzione il connettore del dispositivo acustico dalla scheda circuito del display. Riporre il coperchio in posizione sicura. Si raccomanda di posizionare a mano Gasmaster nella posizione voluta, ed utilizzare una matita per marcare le posizioni dei fori di montaggio.

## Prima di praticare i fori di montaggio allontanare Gasmaster.

Nei punti di montaggio del Gasmaster sono inserite bussole di nylon adatte per viti fino a 5 mm. In fase di montaggio assicurarsi che tali bussole siano presenti, dato che sono essenziali per mantenere la protezione degli ingressi del contenitore.

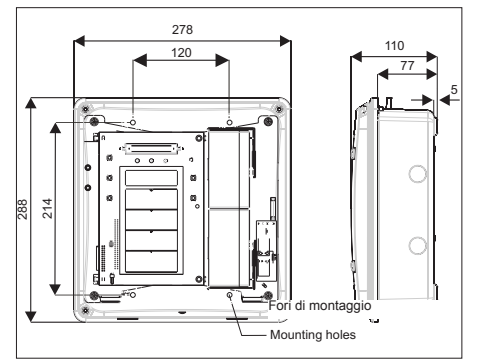

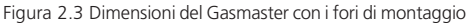

#### 2.4 Specifiche di cablaggio

Il cablaggio del Gasmaster e dei rilevatori deve conformarsi agli standard riconosciuti dalle autorità nazionali interessate e rispondere alle specifiche elettriche del rilevatore.

#### Dispositivi anti-deflagranti (Exd)

Crowcon raccomanda l'utilizzo di cavi armati in acciaio (SWA) e adeguati pressacavo antideflagranti.

#### Dispositivi intrinsecamente sicuri (I.S.)

Crowcon raccomanda l'utilizzo di doppino ritorto, con schermatura integrale e guaina, e adeguati pressacavo resistenti agli agenti atmosferici. Se utilizzati in aree pericolose, i dispositivi I.S. devono essere dotati di adeguata barriera Zener o isolatore galvanico.

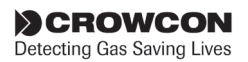

#### Rilevatori di fiamma:

Crowcon raccomanda l'utilizzo di doppino ritorto, con schermatura integrale e guaina anti-fiamma, p.es. Pirelli FP200 o similare. Su ciascun circuito convenzionale dei rilevatori di fumo o di calore è necessario montare sull'ultimo rilevatore un resistore di fine linea 1K8.

Sono anche ammesse tecniche alternative di cablaggio, quali una condotta in acciaio, purché soddisfino gli standard appropriati.

La tensione di alimentazione minima accettabile e la corrente massima assorbita, misurate al rilevatore, devono essere diverse per ogni dispositivo. Per calcolare le lunghezze massime ammesse per i differenti tipi di cavi, fare riferimento alle istruzioni di Installazione, Funzionamento e Manutenzione fornite con ciascun rilevatore. La lunghezza massima ammessa dipende dall'installazione; p.es. se sono necessari o meno barriere Zener o Isolatori galvanici (per dispositivi I.S.).

Quando si calcola la lunghezza massima del cavo del rilevatore, ipotizzare un'alimentazione minima di 19 V ed una resistenza di rilevamento di 98  $\Omega$  (39  $\Omega$  per canali d'incendio convenzionali).

| sezione (c.s.a) | Resistenza ( $\Omega$ per km) |          |  |
|-----------------|-------------------------------|----------|--|
| (mm²)*          | Cavo                          | Circuito |  |
| 0,5 (20)        | 39,0                          | 78,0     |  |
| 1,0 (17)        | 18,1                          | 36,2     |  |
| 1,5 (15)        | 12,1                          | 24,2     |  |
| 2,5 (13)        | 8,0                           | 16,0     |  |

Tabella 1: caratteristiche tipiche del cavo

\*Tra parentesi la sezione AWG del cavo.

La lunghezza dei cavi deve essere calcolata secondo le equazioni definite nelle istruzioni del rilevatore e le caratteristiche del Gasmaster specificate sopra.

A seconda del tipo di cavo e di pressacavo esistono diversi metodi per realizzare le terminazioni sul Gasmaster:

- Cavo armato con filo d'acciaio (SWA) e pressacavi con terminazione elettrica dell'armatura nel contenitore tramite il pressacavo.
- Cavo schermato con schermatura terminata all'interno del contenitore tramite capocorda metallico collegato al pressacavo.

- Cavo schermato con schermatura terminata al contenitore utilizzando un pressacavi EMC.
- Per rilevatori, uscite 4-20 mA e terminazioni RS-485: cavo schermato con schermatura collegata al morsetto SCR sulla corretta morsettiera a striscia.

## 2.5 Installazione di rilevatori di gas e di incendio

Installare i rilevatori di gas e di incendio facendo riferimento ai manuali di installazione, prestando attenzione al posizionamento e alle specifiche di cablaggio. Per i dispositivi ESU fare riferimento al relativo manuale di installazione.

#### 2.6 Installazione dei dispositivi di uscita

Gasmaster può azionare allarmi audio-visivi a 12 o 24 V CC direttamente tramite i morsetti di azionamento audio-visivo sulla scheda circuito morsettiera. Accanto ad ogni blocco morsetti relè, vi sono alimentazioni ausiliarie a 12 o 24 V CC da 200 mA per la commutazione dei dispositivi a bassa potenza. La sezione 2.9 fornisce informazioni dettagliate per il collegamento ai dispositivi di uscita.

#### 2.7 Collegamento all'alimentazione di rete

Collegare l'alimentazione esterna utilizzando i morsetti a vite in due parti; fare riferimento alle figure 2.4 e 2.5. È necessario collegare il Gasmaster a terra in corrispondenza del morsetto di terra del connettore di alimentazione (vedere la figura 2.4), oppure utilizzando il perno sulla parte superiore del contenitore.

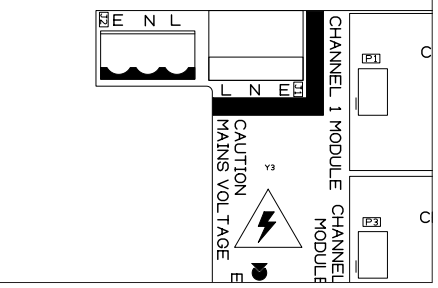

Figura 2.4 Morsetti di collegamento dell'alimentazione di rete sulla scheda circuito morsettiera.

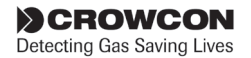

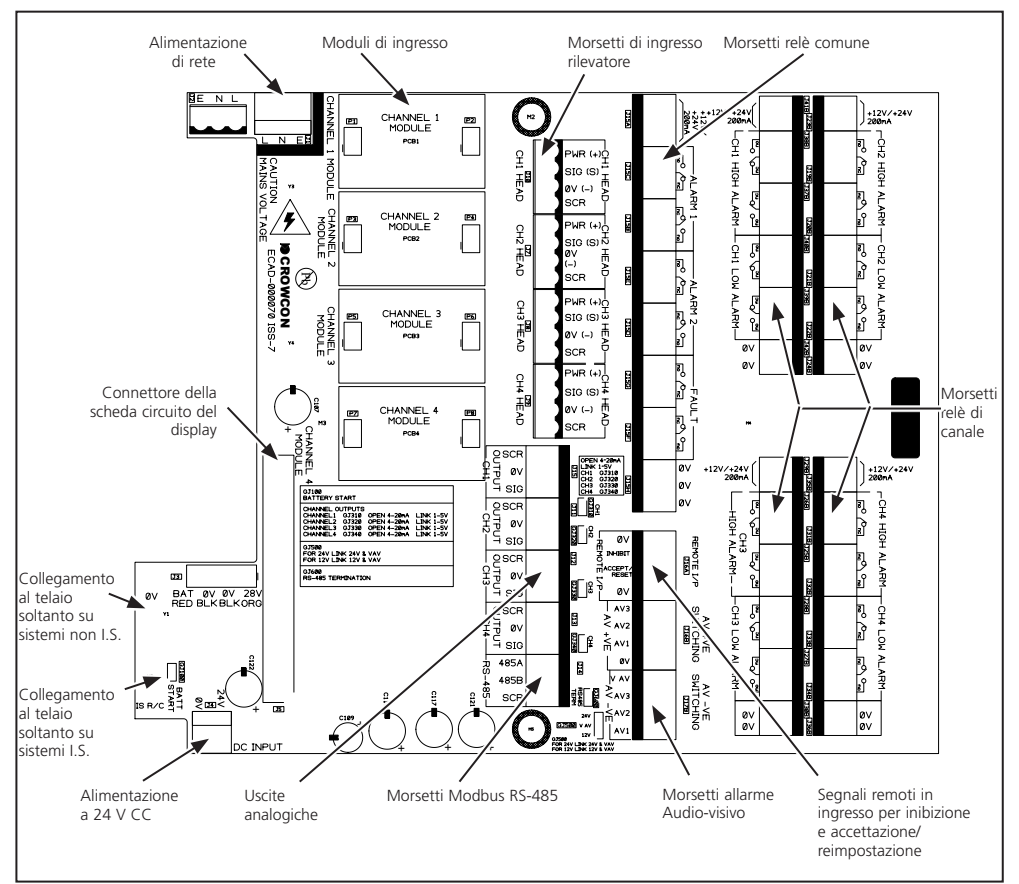

Figura 2.5 Layout della scheda circuito della morsettiera

## 2.8 Collegamento dei dispositivi di ingresso

Gasmaster può utilizzare da uno (soltanto Gasmaster 1) a quattro moduli di ingresso dei tipi seguenti:

- 4-20mA Modulo segnale in ingresso incendio per rilevatori 4-20 mA, rilevatori convenzionali fumo/calore, oppure ESU.
- modulo pellistore di segnali a ponte mV per rilevatori gas infiammabili

Dettagli delle configurazioni hardware e delle impostazioni di collegamento alle sezioni da 2.8.1 a 2.8.6.

#### Ingressi 4-20 mA

Gasmaster dispone di ingressi analogici 4-20 mA con tensione di alimentazione del sensore da 19 a 28 V CC e misura il segnale tramite una resistenza di rilevamento di 98  $\Omega$ . Gli ingressi possono essere rilevatori di gas o di fiamma in configurazione "sink" 4-20 mA a 2 conduttori, oppure in configurazione "sink/source" a 3 conduttori. Gasmaster traccerà gli impulsi da 3 a 21,5 mA, punto in cui verrà segnalato un problema di "superamento del limite". Nelle sezioni 2.8.1 e 2.8.2. i dettagli di collegamento.

#### Rilevatori d'incendio convenzionali

È possibile collegare a ciascun canale d'ingresso Gasmaster un circuito con fino a 20 rilevatori di fumo/incendio convenzionali (p.es. Apollo Serie 65

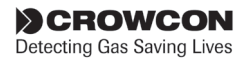

oppure Orbis). Un circuito d'incendio può anche includere dispositivi commutati, quali punti di richiesta manuale allarme, o rilevatori di fiamma, e dispositivi che è possibile integrare sullo stesso circuito, posto che le caratteristiche elettriche siano compatibili e le norme antincendio lo consentano. I dispositivi commutati necessitano di un resistore in serie da 470  $\Omega$ . Ciascun circuito d'incendio deve essere terminato con un resistore di fine linea 1K8, che viene monitorato per fornire indicazioni di guasti dovuti a interruzione o cortocircuito. Nella sezione 2.8.3 i dettagli di collegamento.

#### Unità di campionamento ambientale (ESU)

Ciascun ingresso Gasmaster può monitorare una Unità di campionamento ambientale (ESU) Crowcon, che consente la rilevazione di gas infiammabili o tossici su una vasta area, utilizzando una tecnica di estrazione del campione. È essenziale che il dispositivo di campionamento della ESU funzioni correttamente; a tal fine Gasmaster dispone di una funzione di monitoraggio per assicurare l'estrazione del campione. Gasmaster fornisce alimentazione a 24 V CC su due conduttori al dispositivo di campionamento. Per monitorare il rilevatore, o i rilevatori montati sulla ESU sono necessari canali d'ingresso Gasmaster separati. Nella sezione 2.8.5 i dettagli di collegamento.

#### Rilevatori a pellistore di segnali a ponte mV

Alcuni rilevatori di gas infiammabili forniscono un segnale di tipo mV bridge invece che un segnale 4-20mA. Esempi di prodotti Crowcon di questo tipo sono lo Xgard Tipo 3 e Tipo 4. La procedura per impostare questi rilevatori è diversa da quella dei dispositivi 4-20 mA; per le istruzioni dettagliate sulla messa in servizio dei rilevatori mV tipo bridge, fare riferimento alla sezione 2.12.1.

Per i dettagli specifici di cablaggio dei rilevatori, contattare Crowcon.

#### 2.8.1. Dispositivi 4-20 mA a due conduttori

La figura 2.6 mostra una tipica configurazione di cablaggio per rilevatore a 2 conduttori, di tipo "current sink", per utilizzo soltanto in aree sicure.

Le figure 2.7 e 2.8 mostrano le configurazioni tipiche di cablaggio per i rilevatori I.S. installati in aree pericolose utilizzando barriere Zener o Isolatori galvanici. Fare riferimento anche alla Sezione 1.3.

In tutti i casi, impostare il collegamento sul Modulo segnale in ingresso incendio 4-20 mA come *SINK*.

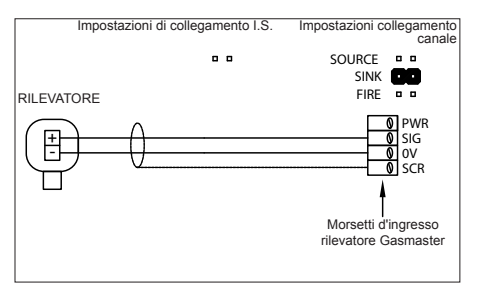

Figura 2.6 Collegamenti per Modulo segnale in ingresso incendio 4-20 mA a due conduttori.

Le figure 2.7 e 2.8 mostrano le configurazioni di cablaggio tipiche per un rilevatore I.S. tipo "sink" a 2 conduttori, con barriera Zener o Isolatore galvanico. Impostare il collegamento per il canale appropriato come mostrato in ciascuno schema.

#### 2.8.2. Dispositivi 4-20 mA a tre conduttori

La figura 2.9 mostra una tipica configurazione di cablaggio per rilevatore a 3 conduttori. Impostare il collegamento sul Modulo segnale in ingresso incendio 4-20 mA come *SOURCE* per un rilevatore configurato come "source" di corrente, e come *SINK* per un rilevatore configurato come "sink" di corrente.

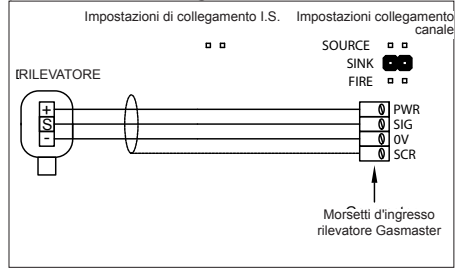

Figura 2.9 Collegamenti per Modulo segnale in ingresso incendio 4-20 mA a tre conduttori

#### 2.8.3. Rilevatori a pellistore di segnali a ponte mV

I rilevatori Crowcon Xgard Tipo 3 o 4 devono essere collegati come mostrato. Fare riferimento alla sezione 2.12.1 per le istruzioni sull'impostazione del rilevatore.

Per i dettagli di cablaggio fare riferimento alla Figura 5.1 a pagina 37.

**Avvertimento:** assicurarsi che il potenziometro 'Head Voltage' sia ruotato completamente in senso antiorario prima di collegare e alimentare i rilevatori a pellistore mV per la prima volta (o prima di montare un modulo mV nuovo o di ricambio). Ciò assicurerà che la tensione fornita al sensore sia impostata al

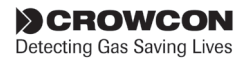

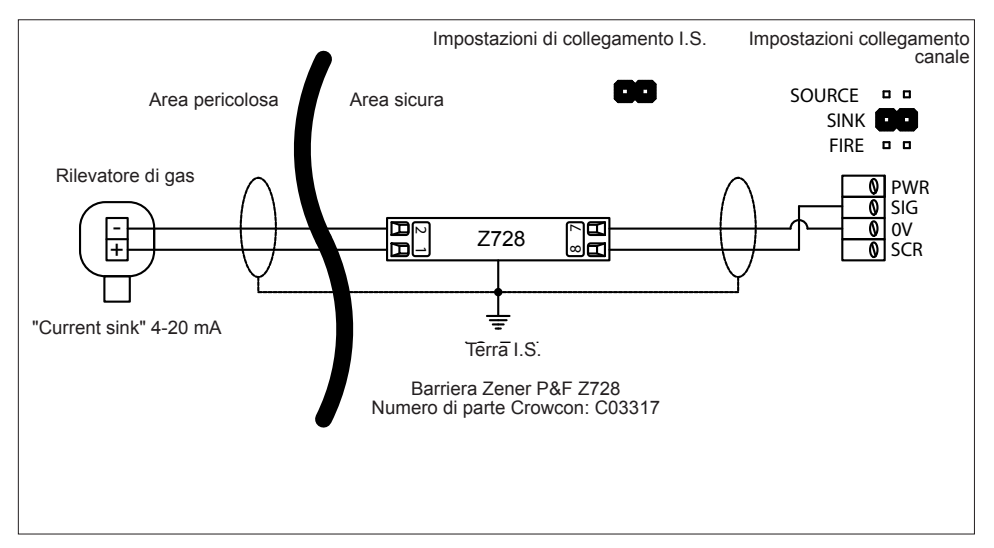

Figura 2.7 Collegamenti tipici per rilevatore I.S. a 2 conduttori con barriera Zener, Modulo segnale in ingresso incendio 4-20 mA impostato come SINK (vedere la figura 2.5) e configurazione come DET4-20 SINK (vedere la sezione Panoramica del Sistema Menù, alle pagine 25 e 33). Fare riferimento alle specifiche di collegamento a terra riportate nella figura 2.5 a pagina 7.

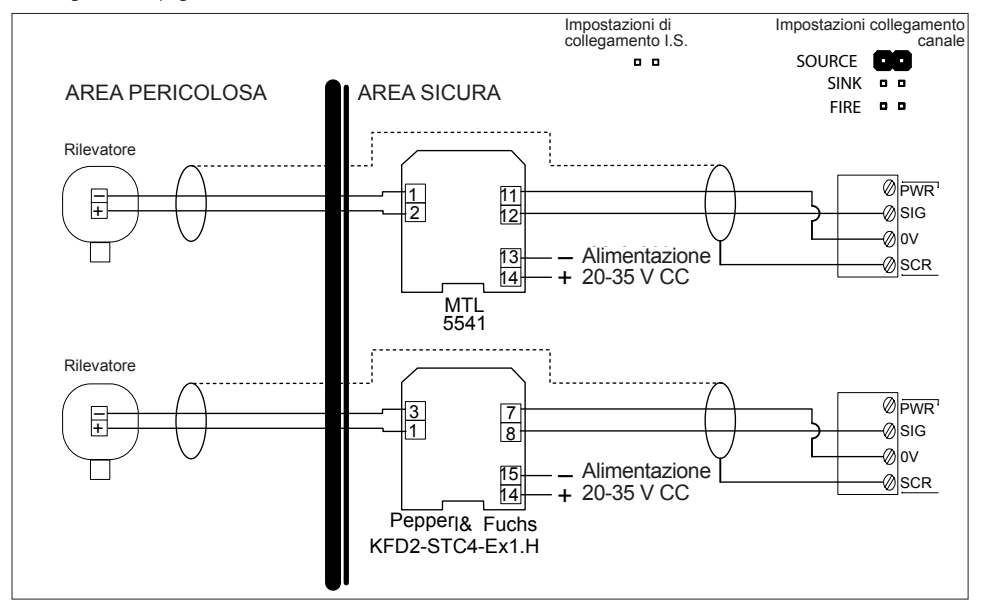

Figura 2.8 Collegamenti tipici per rilevatore I.S. a 2 conduttori con Isolatore galvanico, Modulo segnale in ingresso incendio 4-20 mA. Impostare il collegamento di canale come SRCE (vedere la figura 2.5) e la configurazione come DET4-20 SRCE (vedere la sezione Panoramica del Sistema Menù, pagine 25 e 33).

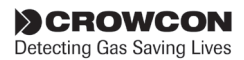

minimo evitando così di bruciare il pellistore a causa di eccessiva tensione applicata.

#### 2.8.4. Rilevatori di calore/fumo

I rilevatori d'incendio convenzionali per aree sicure devono essere impostati come mostrato nelle figure 2.10 e 2.11. I rilevatori d'incendio convenzionali per aree pericolose devono essere impostati come mostrato in Figura 2.12.

La Figura 2.11 mostra i collegamenti per punti di richiesta allarme manuale.

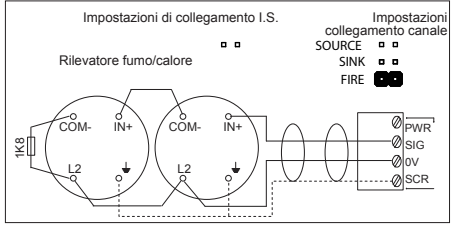

Figura 2.10 Collegamenti per rilevatore di fumo/calore, modulo segnale in ingresso incendio 4-20 mA

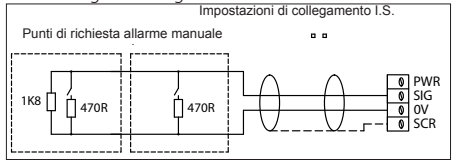

Figura 2.11 Collegamenti per punti di richiesta allarme manuale, modulo segnale in ingresso incendio 4-20 mA

#### 2.8.5. Unità di campionamento ambientale (ESU)

La Figura 2.13 mostra la configurazione di cablaggio per monitorare il dispositivo di campionamento ESU. È necessario cablare i rilevatori di gas montati sulla ESU separatamente verso i relativi canali d'ingresso sul Gasmaster o altro pannello di controllo. I dettagli di collegamento sono riportati nelle istruzioni della ESU.

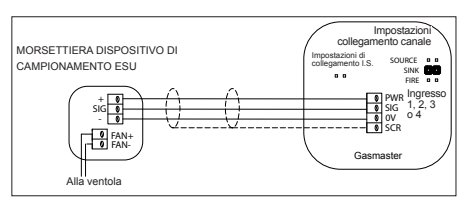

Figura 2.13 Collegamenti per dispositivo di campionamento ESU, modulo segnale in ingresso incendio 4-20 mA

#### 2.8.6. Rilevatori di fiamma

La Figura 2.14 mostra una tipica configurazione di cablaggio per un rilevatore a 3 conduttori 4-20 mA. Impostare il collegamento appropriato al tipo di rilevatore di fiamma; fare riferimento alla Figura 2.5. **Non impostare il collegamento come FIRE.** 

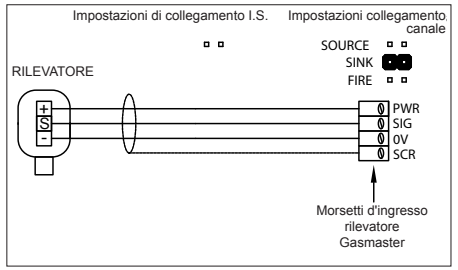

Figura 2.14 Collegamenti per rilevatore di fiamma a 3 conduttori 4-20 mA, modulo segnale in ingresso incendio 4-20 mA

#### 2.8.7. Ingressi remoti di inibizione e accettazione/reimpostazione

Gasmaster è dotato di ingressi per il collegamento di interruttori remoti per inibire le uscite di allarme o accettare e reimpostare allarmi. Gli ingressi si attivano quando portati a 0 V; la tensione di circuito aperto è di 5 V CC.

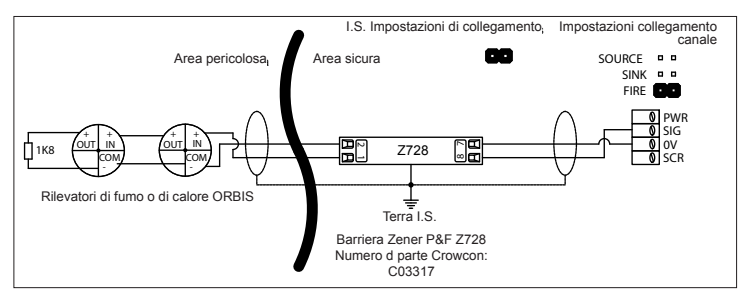

Figura 2.12 Collegamenti per rilevatori convenzionali di fiamma per aree pericolose, modulo segnale in ingresso incendio 4-20 mA.

Fare riferimento alle specifiche di collegamento a terra riportate nella figura 2.5, pagina 7.

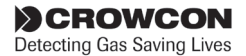

#### Avvertimento

Crowcon raccomanda vivamente l'utilizzo di interruttori a chiave per l'inibizione remota, consentendo l'accesso alle chiavi soltanto a personale autorizzato. Un sistema Gasmaster che venga inibito senza altre precauzioni di sicurezza potrebbe non fornire la protezione per la quale è progettato. È consigliabile definire le modalità atte ad assicurare che tutto il personale interessato sia informato quando il sistema Gasmaster è inibito.

#### ACCETTAZIONE/REIMPOSTAZIONE da remoto

Chiudere temporaneamente il contatto per accettare allarmi e cancellare gli allarmi acustici. Chiudere di nuovo il contatto per reimpostare gli allarmi quando la situazione di pericolo è stata risolta.

#### INIBIZIONE da remoto

Chiudere il contatto per inibire gli allarmi su tutti i canali in ingresso. I canali rimangono inibiti fino a quando non viene aperto il contatto; a questo punto il Gasmaster ritorna nella condizione originale (tutti i canali che sono stati inibiti utilizzando il menù Supervisor rimarranno inibiti). La Figura 2.15 mostra le configurazioni di cablaggio degli ingressi remoti.

Per il collegamento degli interruttori remoti Crowcon raccomanda di utilizzare cavi schermati, che devono essere terminati al relativo morsetto 'SCR'.

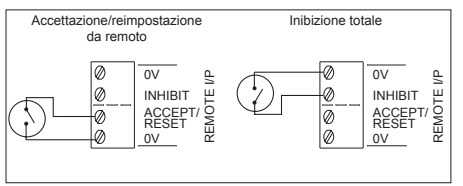

Figura 2.15 Collegamenti per segnali remoti in ingresso di inibizione/accettazione/reimpostazione

#### 2.9 Collegamento dei dispositivi di uscita

**AVVERTIMENTO:** dopo aver considerato l'assorbimento interno, la potenza massima disponibile per dispositivi di ingresso e di uscita è di 48 W

#### 2.9.1. Allarmi audio-visivi

La Figura 2.16 mostra un tipico schema di cablaggio per allarmi audio-visivi (AVV); nell'esempio è raffigurato un dispositivo acustico bi-tonale. L'azionamento AVV dal Gasmaster è in grado di fornire fino a 650 mA, equivalenti a due allarmi AVV per impiego generico. È possibile alimentare un gran numero di segnalatori a LED; contattare Crowcon per informazioni. Gasmaster è compatibile con allarmi AV 12 V CC o 24 V CC (è possibile impostare Gasmaster per uscita a 12 V o a 24 V, ma non entrambe); per i collegamenti fare riferimento alla Figura 2.16.

Gasmaster è compatibile con allarmi A/V che necessitano di una alimentazione comune a 0 V (+VE commutata), o un'alimentazione +VE CC (0 V o '-VE' commutata). Collegare il dispositivo A/V al relativo morsetto 'AV +VE SWITCHING' o 'AV -VE SWITCHING'.

Sono disponibili due uscite separate per dispositivi acustici per attivare allarmi di livello 1 e di livello 2 rispettivamente (il morsetto AV2 si attiva su allarme di livello 1; il morsetto AV3 si attiva su allarme di livello 2). Se viene utilizzato un dispositivo acustico mono-tonale, è necessario collegarsi soltanto al morsetto AV2 (e al morsetto comune). Il dispositivo acustico si attiverà a seguito di un allarme di livello 1.

Il morsetto AV1 è destinato ad azionare un allarme visivo, attivandosi su allarmi di livello 1.

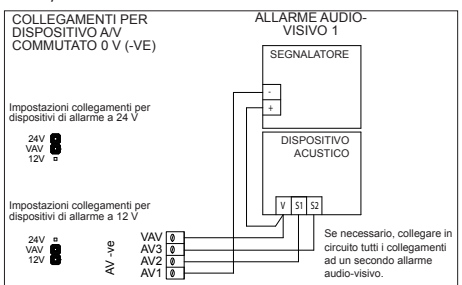

Figura 2.16 Collegamenti per azionamento AV

#### 2.9.2. Collegamenti relè comune

Relè Double-Pole-Change-Over (DPCO) con contatti nominali da 250 V CA - 8 A (non-induttivi), 5 A (induttivi) sono disponibili per Allarme 1, Allarme 2 e Guasto. È possibile impostare ciascun relè in condizione non attiva come eccitato (a prova di quasto) o diseccitato. È pratica comune impostare il relè di Guasto come a prova di guasto in modo tale che, in caso di interruzione di alimentazione, il relè di guasto cambi stato. Per la posizione del morsetto Relè Comune vedere la Figura 2.5 e per la definizione dei contatti la Figura 2.17. I dispositivi sono montati accanto a tutti i blocchi relè per fornire alimentazione a 12 o a 24 V CC per la commutazione dei dispositivi a bassa potenza. È possibile impostare i morsetti ausiliari di uscita in CC a 12 oppure 24 V spostando il collegamento 'V AV'. Per i dettagli fare riferimento alla Figura 2.5 a pagina 7.

È possibile impostare le configurazioni del relè Allarme Comune e Guasto utilizzando il Pannello di

CROWCON Detecting Gas Saving Lives controllo utente e il Sistema menù. Vedere la sezione 3 "Funzionamento" a pagina 17 per i dettagli.

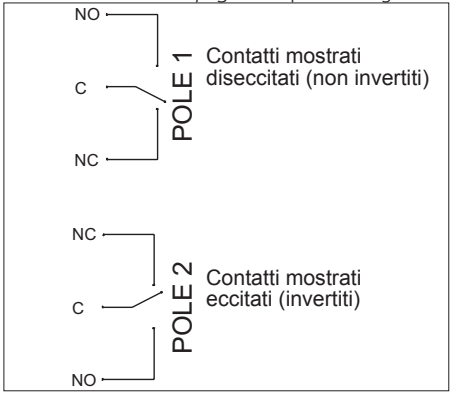

Figura 2.17 I contatti del Gasmaster per tutti i relè sono identificati sulla scheda circuito morsettiera.

#### 2.9.3. Collegamenti relè di canale

Gasmaster 4 fornisce relè Double-Pole-Change-Over (DPCO) per ciascun canale. I relè forniscono un contatto nominale di 250 V CA - 8 A (non-induttivo), 5 A (induttivo) per Allarme 1 e Allarme 2. È possibile impostare ciascun relè in condizione non attiva come eccitato (*a prova di guasto*) o diseccitato. Per la definizione dei contatti fare riferimento alla Figura 2.5e alla Figura 2.17. I dispositivi sono montati accanto a tutti i blocchi relè per fornire alimentazione a 12 o a 24 V CC per la commutazione dei dispositivi a bassa potenza. È possibile impostare i morsetti ausiliari di uscita in CC a 12 oppure 24 V spostando il collegamento 'V AV'. Per i dettagli fare riferimento alla Figura 2.5 a pagina 7.

È possibile impostare le soglie e le configurazioni dell'Allarme di canale utilizzando il Pannello di controllo utente e il Sistema di menù. Vedere la sezione "3. Funzionamento" a pagina 17 per i dettagli.

#### Canali incendio

I canali di incendio convenzionali attivano i relè Alarm 1 e Alarm 2 sul canale interessato, in caso di allarme. Si attiva anche il relè comune di Allarme 2 (non si attiva il relè comune di Allarme 1). I rilevatori di fiamma 4-20 mA attiveranno due livelli di allarme come per il rilevatore di gas.

Il canale di Allarme 1 funzionerà come 'non-latching' e non è configurabile. I relè canale Allarme 2 e Allarme comune 2 possono essere configurati come 'latching', 'non-latching' oppure 'latching acceptable'.

#### Canali ESU

Se il dispositivo di campionamento ESU rallenta significativamente, provocando un ridotto flusso di campione, si attiverà il relè Alarm 1 di quel canale. Se il dispositivo di campionamento si arresta, il relè Alarm 2 si attiverà. I relè comuni di Allarme **non si** attiveranno se il dispositivo di campionamento rallenta o si arresta. Se il cavo verso il dispositivo di campionamento è interrotto o in corto, si attiverà il relè Comune di Guasto.

#### 2.9.4. Uscite analogiche

Gasmaster fornisce un'uscita analogica per ciascun canale, che è possibile impostare come 4-20 mA oppure come 1-5 V CC inserendo un collegamento (vedere la Figura 2.18). È possibile utilizzare questi segnali per azionare i sistemi PLC/DCS/SCADA o i display remoti. Le uscite 4-20 mA sono sorgenti di corrente (con risoluzione di 0,1 mA) e possono gestire un carico massimo di 700  $\Omega$ ; le uscite 1-5 V hanno bisogno di un carico minimo di 50 K $\Omega$ .

Le uscite analogiche funzionano come descritto di seguito.

*Rilevatori gas 4-20 mA:* l'uscita traccerà il segnale in ingresso da 3 a 21,5 mA; il segnale scenderà a 0 mA se il segnale in ingresso supera 21,5 mA per segnalare un guasto. Un segnale dal sensore che superi il 110% dell'intervallo viene interpretato dal Gasmaster come condizione di guasto. Il segnale verrà impostato a 2 mA per indicare che un canale è inibito, e a 0 mA quando il canale è in condizione di guasto.

*Canali incendio:* tra 4 e 12 mA segnala una condizione di 'assenza di incendio' (no-fire); tra 12 e 20 mA segnala un incendio; 0 mA segnala un guasto (interruzione di circuito o corto). 2 mA segnala un canale inibito.

*Canali ESU:* tra 4 e 12 mA segnala che il dispositivo di campionamento funziona correttamente; tra 12 e 20 mA segnala un guasto del dispositivo; 0 mA segnala un guasto (interruzione di circuito o corto). Un segnale a 2 mA indica un canale inibito.

Canali pellistore mV: l'uscita aumenterà tra 4 mA e 19,2 mA in base al segnale di ingresso 0-95%LEL. Se la funzione 'pellistor saver' è attiva alla concentrazione di gas 95%LEL (valore regolabile) il canale entrerà in modalità 'pellistor saver' (fare riferimento alla sezione 3.9); il canale andrà poi in errore e il segnale di uscita analogica sarà impostato a 0 mA.

Se la funzione 'pellistor saver' non è attiva, l'uscita analogica aumenterà fino a un massimo di 25,8 mA; l'indicazione %LEL dipenderà dai livelli di guadagno impostati per il sensore.

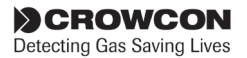

| E   | SCR | Ø |                   |
|-----|-----|---|-------------------|
| TPU | 0V  | Ø | □<br>□ Link: 1-5V |
| 6   | SIG | Ø | No Link: 4-20mA   |
| 2   | SCR | Ø |                   |
| TPU | 0V  | Ø | □<br>□ Link: 1-5V |
| 0   | SIG | Ø | No Link: 4-20mA   |
| e   | SCR | Ø |                   |
| TPU | 0V  | Ø | □<br>□ Link: 1-5V |
| 8   | SIG | Ø | No Link: 4-20mA   |
| 4   | SCR | Ø | _                 |
| LPU | 0V  | Ø | □<br>□ Link: 1-5V |
| D   | SIG | 0 | No Link: 4-20mA   |

Figura 2.18 Morsetti di collegamento uscita analogica Gasmaster

#### 2.9.5. Comunicazioni RS-485

Gasmaster può inviare allarmi ed informazioni di sistema a sistemi PLC/DCS/SCADA tramite un collegamento a due conduttori che utilizza il protocollo RTU Modbus (9.600 baud, 8 bit di dati, nessuna parità, 1 o 2 bit di stop). È possibile distribuire fino a 16 sistemi Gasmaster (multi-dropped) su un singolo collegamento a due conduttori, con 1 km. di lunghezza massima del cavo; si raccomanda un doppino ritorto a due coppie. I sistemi Gasmaster singoli che devono comunicare tramite collegamento RS-485 devono avere un ponticello *RS485 TERM*, che collega un resistore di terminazione. Per i sistemi distribuiti è necessario eliminare il ponticello *RS485 TERM* da tutti i Gasmaster eccetto l'ultima unità della linea.

Su richiesta, Crowcon può fornire un documento di specifiche Modbus.

I morsetti RS-485 sui sistemi Gasmaster dotati di connettore opzionale per comunicazioni locali, vengono utilizzati per terminare i capicorda del connettore. I capicorda devono essere eliminati in caso si richieda un collegamento seriale RS-485 remoto.

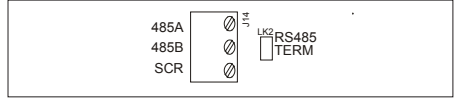

Figura 2.19 Morsetti Gasmaster RS-485

#### 2.10 Mettere in tensione l'unità

#### Prima di inserire l'alimentazione elettrica, assicurarsi che tutti i sistemi di comando o di spegnimento collegati al Gasmaster siano inibiti.

Dopo aver installato tutti i cavi di campo, è possibile collegare le batterie secondo lo schema sulla piastra

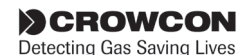

del telaio (fare riferimento alla sezione 4.4). Il Gasmaster non si avvierà fino a quando non riceverà alimentazione esterna.

Mettere in tensione Gasmaster tramite sorgente esterna in CA oppure a 24 V CC. Dopo l'accensione, le uscite vengono inibite per un periodo di tempo preimpostato; il sistema effettuerà una sequenza di avviamento testando gli indicatori di allarme e il dispositivo acustico interno. Se vengono segnalati guasti dopo il periodo di avviamento, controllare di nuovo i collegamenti del sensore o fare riferimento al "Menù Guasti (elenca i guasti presenti nel sistema)" a pagina 24.

Quando viene inserita l'alimentazione, il relativo LED Verde si illumina e lampeggia ad intervalli di 5 secondi per segnalare che il sistema è in funzione.

Se viene a mancare l'alimentazione esterna, Gasmaster continuerà a funzionare sulle batterie, e il LED Verde lampeggerà ad intervalli di un secondo. A seconda della configurazione, Gasmaster visualizzerà un Avvertimento (LED di avvertimento e dispositivo acustico si attiveranno ogni 5 secondi) oppure un Guasto (LED di guasto e dispositivo acustico si attiveranno e il relè di guasto cambierà stato).

Gasmaster visualizza tutti i canali che vengono monitorati. Prima di iniziare la taratura lasciar stabilizzare i sensori; per i tempi di stabilizzazione fare riferimento alle relative istruzioni fornite con i rilevatori.

**Nota:** Gasmaster viene spedito già configurato; fare riferimento al documento*Specifiche e Certificato d'Ispezione* fornito col sistema. Se i canali non sono stati configurati, Gasmaster visualizzerà la schermata che segue:

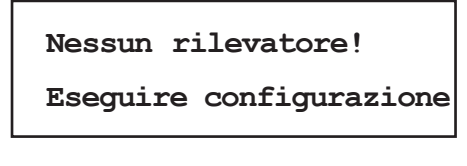

Per la configurazione del sistema andare a pagina 25.

## 2.11 Tempi della batteria tampone

Gasmaster è dotato di batterie da 1.2 Ah che ne assicurano il funzionamento anche in caso di interruzione di alimentazione. Gli esempi dei tempi tipici di back-up riportati di seguito si riferiscono al sistema in condizione di non-allarme, con i relè impostati come diseccitati e con le uscite 4-20 mA inutilizzate (l'assorbimento di corrente da parte del sistema, senza rilevatori, è di circa 50 mA). Gasmaster 1

con un rilevatore di gas tossici (2 conduttori): 21 ore

Gasmaster 1

con un rilevatore di ossigeno (2 conduttori): 16 ore

Gasmaster 1

con rilevatore di gas infiammabili a pellistore di segnali a ponte mV: 12 ore

Gasmaster 4

con quattro rilevatori di gas tossici (2 conduttori): 10 ore

Gasmaster 4

con quattro rilevatori di ossigeno (2 conduttori): 4 ore

Gasmaster 4

con quattro rilevatori di gas infiammabili a pellistore di segnali a ponte mV: 3 ore

Gasmaster è dotato di protezione integrata per impedire danni alle batterie interne da scarica eccessiva. Quando in funzione sulle batterie, Gasmaster visualizzerà il messaggio "Attenzione batteria insufficiente" quando la tensione di batteria scende a 22 V. A circa 20 V le batterie vengono automaticamente scollegate. Saranno ricollegate soltanto quando verrà ripristinata l'alimentazione esterna e saranno necessarie circa 18 ore per la ricarica completa.

**Nota:** le batterie potrebbero non caricarsi efficacemente in caso Gasmaster riceva alimentazione esterna in CC; conseguentemente, la funzione "batteria tampone" potrebbe non attivarsi in caso di interruzione dell'alimentazione esterna.

Per ulteriori informazioni, contattare Crowcon.

#### 2.12 Messa in servizio

**Nota:** si raccomanda vivamente al personale incaricato di mettere in servizio un sistema Gasmaster, di leggere attentamente le istruzioni di Funzionamento di cui alla sezione *III.* Funzionamento.

Dopo aver collegato e messo in tensione tutti i dispositivi di campo, è possibile iniziare la messa in servizio. I rilevatori di gas devono essere tarati secondo le relative istruzioni; i rilevatori di fiamma devo essere testati utilizzando strumenti appropriati.

È necessario simulare gli allarmi ed annotare le operazioni per assicurare che il sistema funzioni come previsto. È necessario testare tutti i dispositivi di avvertimento e verificare anche le interfacce con le apparecchiature ausiliarie, utilizzando a tal fine i menù Test e View (vedere a pagina 27 e a pagina 30).

#### 2.12.1. Messa in servizio rilevatori a pellistore di segnali a ponte mV

Per questo tipo di rilevatori, prima di provare a impostare lo zero e tarare il sensore, è fondamentale impostare la corretta tensione del sensore e il bilanciamento.

Per impostare la tensione del sensore misurare la tensione tra i morsetti '+' e '-' in corrispondenza del rilevatore e regolare il potenziometro 'HEAD VOLTAGE' sul relativo modulo d'ingresso Gasmaster. Controllare le impostazioni di tensione nelle istruzioni del rilevatore: il valore tipico per un rilevatore Xgard Tipo 3 o 4 è 2 V CC.

Lasciar riscaldare il sensore per un'ora e poi regolare il bilanciamento dell'amplificatore come segue: collegare un misuratore impostato su mV CC ai punti di test TP12 e TP13 sul modulo d'ingresso del pellistore di segnali a ponte mV del Gasmaster. Regolare il potenziometro 'BALANCE' fino ad ottenere una lettura di '300 mV'.

Il sensore è adesso pronto per la regolazione dello zero (dopo aver verificato l'assenza di gas infiammabili) e per la taratura.

Nota: per alcuni tipi di gas o pellistore potrebbe essere necessario modificare le impostazioni di guadagno dell'amplificatore. Queste procedure sono spiegate nella nota tecnica FGM3-001 che è possibile scaricare dalla sezione Partner del sito Web Crowcon. In alternativa è possibile contattare customersupport@ crowcon.com.

#### 2.12.2. Regolazione e taratura Zero

La taratura deve essere effettuata separatamente sui singoli rilevatori di gas del Gasmaster. Seguire le istruzioni di taratura fornite con ciascun rilevatore. Assicurarsi di rispettare sempre le normative ed i codici di condotta locali.

Prima di iniziare la taratura lasciar stabilizzare i rilevatori per almeno un'ora. Per maggiori informazioni fare riferimento al manuale del rilevatore.

Per facilitare queste operazioni Gasmaster dispone di procedure guidate di Impostazione dello zero e di Taratura, accessibili tramite il pannello Operatore ed il Sistema menù. La sezione *III.* Funzionamento contiene informazioni dettagliate sulla struttura del menù e sui pulsanti dell'operatore.

#### Regolazione dello zero

1 Dal display di funzionamento normale, premere il pulsante **Avanti** <sup>(®)</sup> per accedere al Sistema menù.

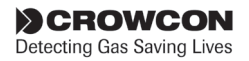

- Utilizzare i pulsanti Freccia in alto <sup>®</sup> e Freccia in basso <sup>®</sup> per selezionare Supervisor e premere Avanti <sup>®</sup>.
- 3 Viene richiesto di inserire una password; premere **Avanti** <sup>(2)</sup>.

La password predefinita è ZZZ (maiuscolo), utilizzare i pulsanti **Freccia in alto** <sup>(1)</sup> e **Freccia in basso** <sup>(2)</sup> per inserire il primo carattere della password.

Nota: fare doppio clic sul pulsante Freccia in alto <sup>(1)</sup> oppure Freccia in basso <sup>(1)</sup> per spostarsi nella parte superiore o inferiore dell'elenco alfabetico. Per inserire i numeri o i caratteri minuscoli, continuare a premere i pulsanti Freccia in alto <sup>(1)</sup> oppure Freccia in basso <sup>(1)</sup>.

Dopo aver selezionato il carattere corretto, premere **Avanti** (20), il cursore si sposterà nella posizione del carattere successivo. Proseguire inserendo il resto della password. Al termine premere due volte il pulsante **Avanti** (20)

(vedere il paragrafo 3.7 nella sezione III. Funzionamento per le informazioni relative all'inserimento di stringhe di testo).

4 La procedura guidata di regolazione dello Zero consente l'inibizione temporanea, ma potrebbe essere preferibile inibire tutti i canali durante il processo di taratura.

Come impostare l'inibizione globale:

dal menù *Supervisor* scorrere verso il basso fino a *Inhibit* e premere Avanti <sup>®</sup>. Selezionare *All* e premere Avanti <sup>®</sup>. Utilizzare i pulsanti Freccia in alto <sup>®</sup> oppure Freccia in basso <sup>®</sup> per impostare INHIBIT=ON e premere Avanti <sup>®</sup> per confermare. Utilizzare il pulsante Indietro <sup>®</sup> per tornare al menù *Supervisor*. Sul display di canale compariranno le icone di inibizione.

Come impostare l'inibizione di canale:

selezionare dal menù **Inhibit** oppure dal menù **Zero** o **Calibrate**. Seguire le istruzioni fornite in precedenza e selezionare **Channel #n** (dove n rappresenta il numero di canale) al posto di **All**.

- 5 Dal menù Supervisor, utilizzare i pulsanti Freccia in alto <sup>®</sup> e Freccia in basso <sup>®</sup> e selezionare Zero premendo il pulsante Avanti <sup>®</sup>.
- 6 Selezionare il canale cui applicare lo zero.

Premere il pulsante **Avanti** <sup>(2)</sup> per passare alla procedura guidata Zero.

7 Premere Avanti @ quando viene visualizzato '...Proseguire soltanto se in aria pulita!...' e assicurarsi che il rilevatore sia stato correttamente impostato a zero per primo (cioè 4 mA)

#### Premere **Avanti** Premere **Zero now**.

Gasmaster visualizzerà 'Superata' se l'impostazione a zero è riuscita, oppure 'Fallita' se l'impostazione zero del rilevatore è fuori campo.

8 Utilizzare il pulsante Avanti 
per regolare a zero gli altri canali, oppure il pulsante Indietro 
per tornare al menù Supervisor e continuare la taratura.

#### Taratura

- 1. Seguire i punti da 1 a 3 descritti sopra in "Regolazione dello Zero" per entrare in modalità *Supervisor*.
- Prima di iniziare la taratura, e di inviare il gas, assicurarsi che i canali siano inibiti. È possibile inibirli globalmente o singolarmente.

Seguire le istruzioni di cui al passaggio 4 di Regolazione dello Zero.

- 3. Dal menù *Supervisor*, scorrere verso il basso e selezionare *Calibrate*.
- La schermata successiva della procedura guidata mo stra la concentrazione predefinita del gas di taratura al 50% dell'intervallo. Se necessario, regolare questo valore di taratura per rispecchiare la concentrazione del gas di taratura utilizzato. Regolare il valore utilizzando i pulsanti Freccia in alto @ e Freccia in basso @ secondo necessità e premere Avanti @.
- Quando viene visualizzato "Apply Gas", inviare il gas al rilevatore e premere Avanti ); lasciar stabilizzare le letture.
- Quando la lettura sul relativo canale è stabile, premere Avanti e il rilevatore risulterà tarato come da istruzioni fornite.

Gasmaster visualizzerà 'Superata' se la taratura è riuscita, oppure 'Fallita' se il segnale del rilevatore è fuori campo.

CROWCON Detecting Gas Saving Lives  La taratura è completa quando viene visualizzato 'Spurgare'; scaricare il gas dal rilevatore.

Utilizzare il pulsante **Avanti** <sup>(B)</sup> per tarare un altro canale, oppure il pulsante **Indietro** <sup>(B)</sup> per uscire dalla modalità **Supervisor** e tornare alla visualizzazione principale.

9. Dopo aver completato la taratura, assicurarsi di annullare l'inibizione di tutti i canali

#### 2.12.3. Test dei canali di incendio

Per testare i **rilevatori di fumo**, inibire il relativo canale FIRE ed utilizzare un aerosol per il test di fumo per testare in sequenza ciascun pellistore del circuito. Quando il rilevatore si attiva, il display di canale segnalerà FirE. Per assicurarsi che tutti i rilevatori attivino l'allarme, è necessario reimpostare ciascun rilevatore su un circuito prima di testare il successivo.

È possibile testare i **Rilevatori di calore** con una pistola termica utilizzando lo stesso metodo descritto sopra.

I **Rilevatori di fiamma**possono fornire un segnale utilizzando i contatti oppure un segnale 4-20 mA.

Un rilevatore a contatto viene collegato come circuito convenzionale di incendio, utilizzando un resistore da 470  $\Omega$  in serie e un resistore di fine linea 1K8, per segnalare soltanto FIRE oppure FAULT. Un rilevatore 4-20 mA viene collegato direttamente come ingresso 4-20, con vari livelli di allarme per segnalare attivazione UV o IR (per i dettagli fare riferimento alle istruzioni fornite col dispositivo). I rilevatori di fiamma necessitano di una lampada UV o IR (a seconda del tipo di rilevatore) per simulare gli allarmi. Inibire il canale relativo, accendere la lampada in prossimità del rilevatore, controllare che sul display del Gasmaster venga visualizzato FirE. Per i rilevatori 4-20 mA controllare anche che venga visualizzato il corretto livello di allarme.

#### 2.12.4. Test dei canali ESU

Per testare un canale che monitora un dispositivo di campionamento ESU, inibire il canale e rallentare manualmente il dispositivo, controllando che si attivi il Livello di allarme 1. Fermare manualmente il dispositivo e controllare che si attivi il Livello di allarme 2. Se gli allarmi non si attivano, è necessario modificare le soglie; fare riferimento alla sezione 3.10 per i dettagli relativi alla modifica dei livelli di allarme. Quando la messa in servizio è terminata, assicurarsi che il sistema sia completamente funzionante, senza guasti né canali inibiti.

## 3. Funzionamento

Ogni sistema Gasmaster è preconfigurato da Crowcon; per i dettagli di configurazione si prega di fare riferimento al *Certificato di Specifiche ed Ispezione* fornito con il prodotto. Questa sezione descrive il funzionamento delle unità preconfigurate ed include le procedure per modificare le impostazioni.

#### 3.1 Pannello Operatore Gasmaster

Il pannello Operatore consente di comunicare con Gasmaster. Utilizzarlo per configurare tutti i dispositivi di campo collegati, monitorarne lo stato e definire le impostazioni di sistema. La figura 3.1 mostra il pannello Operatore e la visualizzazione tipica in condizioni normali di non allarme.

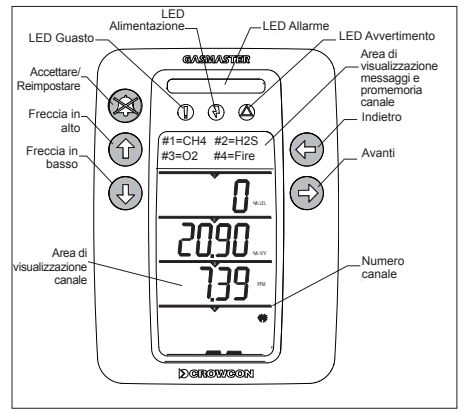

Figura 3.1 Pannello Operatore e pulsanti

#### **Display Gasmaster**

Il display Utente fornisce letture continue per fino a quattro dispositivi di campo, più un'area per visualizzazione di messaggi utente e il sommario dei numeri di canale. Gasmaster 1 visualizza un dispositivo di campo più l'area messaggi.

#### Area visualizzazione messaggi

In condizioni normali di non allarme, l'area messaggi visualizza i numeri di canale e i tipi di rilevatore; p.es., CH4 si riferisce al rilevatore di metano, come da esempio riportato di seguito.

Il simbolo # rappresenta il numero di canale (cioè #1 è il canale numero 1).

In caso di allarme, quest'area messaggi visualizzerà i canali interessati e la loro posizione. Per maggiori informazioni sulle condizioni di allarme vedere la sezione 3.8.

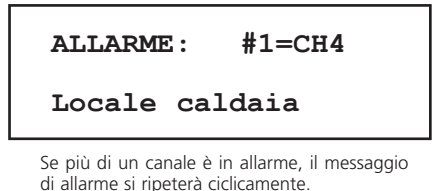

In caso di guasto (o di avvertimento) verranno visualizzati brevi dettagli. Per maggiori informazioni sulle condizioni di guasto vedere la sezione 3.9. È possibile trovare i messaggi di guasto e di avvertimento dettagliati nella sezione 3.10.

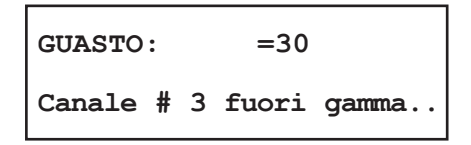

**Nota:** i messaggi utente lunghi più di sedici caratteri vengono visualizzati scorrendo il testo.

Se sono contemporaneamente presenti condizioni di guasto e di allarme, i messaggi di allarme hanno la priorità.

#### Area di visualizzazione canale

Gasmaster 4 dispone di un ampio display trasparente che mostra contemporaneamente tutti i livelli di gas. Il display Gasmaster 1 visualizza un solo livello di gas; vedere la figura 3.2. L'immagine che segue mostra i dettagli dell'area di visualizzazione canale e le icone utilizzate su Gasmaster.

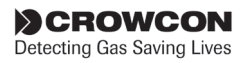

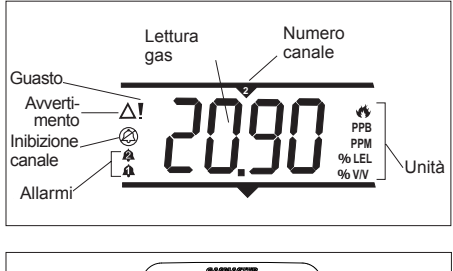

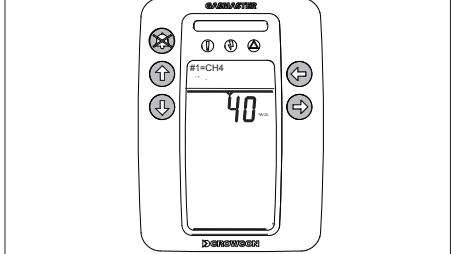

Figura 3.2 Display utente Gasmaster 1

#### LED pannello di visualizzazione

I LED sul pannello di visualizzazione Gasmaster segnalano quanto segue:

#### LED Giallo di Guasto:

si illumina quando viene rilevato qualsiasi guasto di rilevatore o di sistema (vedere a pagina 23 l'elenco dei messaggi di guasto). Il LED di guasto funziona con il relè comune di guasto, e può essere impostato come bloccato (latched) o non bloccato a seconda della configurazione di sistema.

#### LED Giallo di Avvertimento:

si illumina in presenza di una condizione di avvertimento (vedere a pagina 25 l'elenco dei messaggi di avvertimento). Il LED di avvertimento si reimposta automaticamente quando viene eliminata la causa.

LED Verde di Alimentazione:

normalmente illuminato quando l'apparecchiatura è sotto tensione; si spegne brevemente ogni cinque secondi per segnalare che il sistema è funzionante. Il LED lampeggia ogni secondo in caso Gasmaster stia funzionando a batteria a causa di un'interruzione di alimentazione.

#### Barra Rossa di Allarme:

lampeggia quando si attiva un allarme da qualsiasi canale e rimane illuminata fissa quando viene premuto il pulsante <sup>©</sup> Accettare/ Reimpostare. La barra a LED lampeggia di nuovo se si attiva un altro allarme.

#### Pulsanti pannello Operatore

Utilizzare i cinque pulsanti operatore per rispondere alle condizioni di allarme, esaminare lo stato delle impostazioni di sistema e configurare il Gasmaster.

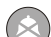

#### ACCETTARE / REIMPOSTARE

Premere il pulsante **Accettare/Reimpostare** per silenziare gli allarmi dei dispositivi acustici interno ed esterno. Quando le condizioni di allarme o di guasto sono state risolte, premere di nuovo **Accettare/Reimpostare** per reimpostare il sistema.

Fare doppio clic sul pulsante **Accettare/ Reimpostare** per uscire dal sistema menù e tornare al display messaggi.

#### FRECCIA IN ALTO e FRECCIA IN BASSO

Utilizzare i pulsanti **Freccia in alto** e **Freccia in basso** per scorrere attraverso le voci di menù.

Premere e tenere premuto il pulsante **Freccia in alto** oppure **Freccia in basso** per spostarsi rapidamente attraverso le voci di menù.

Fare doppio clic sul pulsante **Freccia in alto** oppure **Freccia in basso** per spostarsi direttamente in cima o in fondo ai caratteri alfa-numerici quando si inseriscono un testo o la password di Supervisor.

In modalità *Supervisor* (vedere la sezione 3.7), utilizzare i pulsanti **Freccia in alto** oppure **Freccia in basso** per modificare valori o impostazioni.

In condizioni normali di non allarme, premere e tenere premuti i pulsanti **Freccia in alto** e **Freccia in basso** per regolare la luminosità dell'area di visualizzazione messaggi.

#### AVANTI

Utilizzare il pulsante **Avanti** per visualizzare i menù disponibili. È possibile accedere al sistema menù durante le normali condizioni di monitoraggio di canale, di allarme o di guasto. Gasmaster dispone di quattro menù standard ed un menù avanzato. Per una panoramica del sistema menù fare riferimento alla figura 3.5 a pagina 25. Di seguito i menù standard e avanzato.

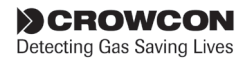

- Guasti
   Elenca le condizioni di guasto presenti
- Avvertimenti Elenca le condizioni di avvertimento presenti
- Visualizzazione

Visualizza lo stato corrente di relè, uscite, ingressi rilevatori, alimentazione e configurazione.

Azione

Esegue le operazioni di routine: test del pannello di controllo o degli allarmi audiovisivi

#### Supervisor

Esegue le funzioni di supervisor protette da password: inibizione canali, taratura, test e configurazione.

Utilizzare il pulsante **Avanti** e i pulsanti **Freccia in alto** e **Freccia in basso** per spostarsi attraverso il sistema menù. Utilizzare il pulsante **Avanti** per selezionare ed aprire voci di menù, sottomenù e menù di procedure guidate.

Durante la modifica e la configurazione di Gasmaster, utilizzare il pulsante **Avanti** per confermare le modifiche alle impostazioni.

#### INDIETRO

Utilizzare il pulsante **Indietro** per uscire dal sistema menù o per annullare azioni. Fare doppio clic sul pulsante **Indietro** per cancellare modifiche di testi o tornare al menù principale.

#### 3.2 Sequenza di avviamento Gasmaster

All'avviamento durante l'installazione, oppure al riavvio, Gasmaster inizializza il sistema eseguendo un auto-test. Di seguito la sequenza di avviamento:

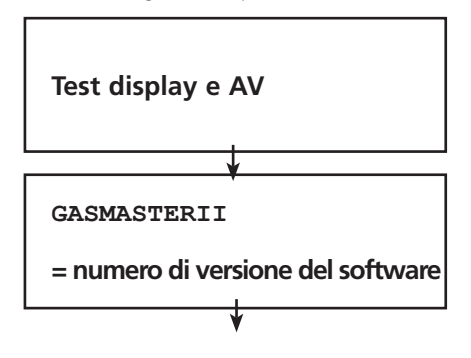

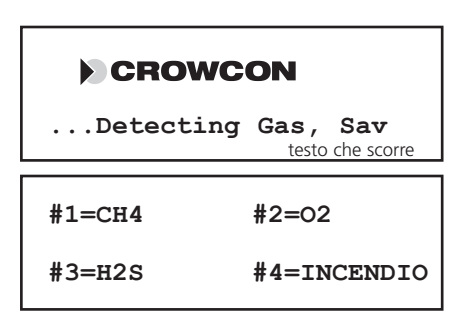

#### 3.3 Come regolare il contrasto del display

Per modificare il contrasto del display premere e tenere premuto il pulsante **Freccia in alto** <sup>(6)</sup> per aumentare il contrasto e **Freccia in basso** <sup>(6)</sup> per diminuirlo. Verrà visualizzato il nuovo livello di contrasto.

| Menu contrast |
|---------------|
| =             |
| +++++         |

Il contrasto del display menù viene modificato indipendentemente dall'area di visualizzazione di canale. Premere il pulsante **Avanti** (a) nella schermata Menu Contrast e utilizzare i pulsanti **Freccia in alto** (b) oppure **Freccia in basso** (b) per scegliere Menu Display o Channel Display. Premere **Avanti** (c) per selezionare. Regolare il contrasto del display come descritto in precedenza. Premere il pulsante **Indietro** (c) per terminare.

#### 3.4 Come visualizzare il numero di serie dello Strumento e l'identificativo di sistema

È possibile visualizzare l'identificativo di sistema ed il numero di serie dello strumento durante il normale monitoraggio delle condizioni di canale, allarme o guasto.

Per visualizzare l'identificativo di sistema ed il numero di serie dello strumento premere e tener premuto il pulsante **Indietro** (. Il numero di telefono dell'Assistenza locale viene visualizzato per primo, seguito dall'identificativo cliente. Dopo 10 secondi, nella schermata successiva compare automaticamente il numero di serie (per circa 4 secondi).

È possibile utilizzare il pulsante **Avanti** <sup>(S)</sup> per passare alla schermata successiva. Utilizzare il pulsante

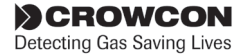

Indietro <sup>(a)</sup> per tornare alla schermata precedente. Al termine il display torna in modalità di funzionamento normale.

#### 3.5 Utilizzo del sistema menù

Per accedere al sistema menù premere il pulsante Avanti. Di È possibile accedere al sistema menù durante le normali condizioni di monitoraggio di canale, di allarme o di guasto. Nell'area messaggi comparirà la schermata seguente:

MENU:

Guasti

**Nota:** in caso di precedente accesso al sistema menù, verrà visualizzata l'ultima voce di menù utilizzata. P.es., se l'ultimo utilizzo è avvenuto in modalità Supervisor, il display mostrerà quanto segue:

MENU:

Supervisor

Utilizzare i pulsanti **Freccia in alto** (1) e **Freccia in basso** (1) per scorrere attraverso le voci di menù. Per uscire dal menù premere e tenere premuto il pulsante **Accettare/Reimpostare** o premere il pulsante **Indietro** (2) quante volte è necessario.

#### Display del menù

La riga superiore dell'area messaggi visualizza il livello corrente di menù. Alcuni livelli di menù hanno sottomenù e procedure guidate per la configurazione. La riga inferiore visualizza la voce di menù, il valore o l'impostazione.

Utilizzare i pulsanti **Freccia in alto (b)** e **Freccia in basso (b)** per scorrere attraverso l'elenco del menù e premere **Avanti (b)** per selezionare la voce di menù.

Per una panoramica del sistema menù fare riferimento alla figura 3.5 a pagina 25.

#### Procedure guidate del menù

Le procedure guidate sono un'estensione del sistema menù utilizzate per guidare l'utente attraverso processi quali la taratura. Un menù di procedura guidata si compone di una serie di scelte, prompt utente e condizioni di stato del display durante il processo.

È possibile utilizzare il pulsante **Indietro** <sup>(G)</sup> per tornare alla schermata precedente o interrompere la procedura guidata. I pulsanti **Freccia in basso** <sup>(B)</sup> e **Freccia in alto** <sup>(G)</sup> sono utilizzati per modificare una selezione. Il pulsante **Avanti** conferma la selezione corrente e continua al passaggio successivo della procedura guidata.

Lo procedure guidate sono disponibili per i menù Regolazione del punto Zero e Taratura nel menù **Supervisor**.

#### 3.6 Inibire i canali

È possibile inibire temporaneamente i segnali in ingresso in modo da non attivare allarmi. Ciò può rendersi necessario durante la taratura dei rilevatori, oppure quando si eseguono operazioni in prossimità di un sensore che potrebbero attivare un allarme (p.es. una saldatura in prossimità di un rilevatore di fumo). È possibile inibire i canali d'ingresso singolarmente o tutti contemporaneamente. L'opzione 'Inhibit' è disponibile nel menù Supervisor; per informazioni dettagliate su come accedere a questa funzione, vedere la Panoramica del Sistema Menù a pagina 23.

In caso di inibizione Gasmaster:

- visualizzera il simbolo 'inhibit' <sup>(2)</sup> sul display di ciascun canale interessato.
- Illuminerà il LED Giallo "Warning".

In caso di allarme su un canale inibito Gasmaster:

- illuminerà il simbolo Alarm ♠ sul display del canale interessato.
- Illuminerà la barra di allarme a LED Rossi.
- Visualizzerà il messaggio di testo dell'allarme per il canale interessato.

Gasmaster:

- non azionerà alcun relè associato al canale interessato;
- non azionerà allarmi audio visivi esterni;
- non attiverà il dispositivo acustico interno.

Se necessario disattivare permanentemente un canale, passare alla modalità Supervisor ed impostare il relativo Tipo di rilevatore come Unused (vedere la sezione a pagina 23). Il display di canale scomparirà e verrà interrotta l'alimentazione al rilevatore.

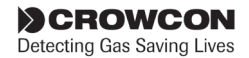

#### Avvertimento

Crowcon raccomanda vivamente l'utilizzo di interruttori a chiave per l'inibizione remota, consentendo l'accesso alle chiavi soltanto a personale autorizzato. Un sistema Gasmaster che venga inibito senza altre precauzioni di sicurezza potrebbe non fornire la protezione per la quale è progettato. È consigliabile definire le modalità atte ad assicurare che tutto il personale interessato sia informato quando il sistema Gasmaster è inibito.

#### 3.7 Utilizzo del pannello di controllo in modalità Supervisor

La modalità Supervisor fornisce tutte le funzioni necessarie al personale opportunamente addestrato per effettuare l'installazione e la configurazione dei dispositivi di campo. L'area è protetta da password per evitare uso improprio o modifiche accidentali.

Dal pannello operatore è possibile selezionare le voci di menù ed i valori associati per configurare i relè e i dispositivi di campo. Tutte le voci di menù sono spiegate nella sezione a pagina 23.

È possibile modificare le impostazioni:

- selezionando i valori da un elenco;
- modificando i valori numerici;
- modificando le stringhe di testo.

#### Come accedere alla modalità Supervisor

- 1. Premere il pulsante **Avanti** 🕲 per accedere al sistema menù.
- Utilizzare i pulsanti Freccia in alto <sup>®</sup> e Freccia in basso <sup>®</sup> secondo necessità per selezionare Supervisor e premere Avanti <sup>®</sup>.

Nota: fare doppio clic sul pulsante Freccia in alto <sup>(1)</sup> oppure Freccia in basso <sup>(3)</sup> per spostarsi in cima o in fondo all'elenco alfabetico. Per inserire i numeri o i caratteri minuscoli, continuare a premere i pulsanti Freccia in alto <sup>(3)</sup> oppure Freccia in basso. <sup>(3)</sup>

Per comodità, dopo che è stato inserito il primo carattere, il successivo inizierà dallo stesso punto nell'elenco alfa-numerico. Per inserire 'ZZZ', utilizzare i pulsanti Freccia in alto reserve la basso reserve la serve la serv

prima lettera, poi premere semplicemente Freccia in basso poi Avanti, Freccia in basso poi Avanti.

Dopo aver selezionato il carattere corretto, premere **Avanti** e il cursore si sposterà alla posizione del carattere successivo. Proseguire inserendo il resto della password. Al termine premere due volte il pulsante **Avanti**.

**Nota:** quando la modalità Supervisor è attiva il LED di Avvertimento sul pannello di controllo si illumina

#### Come selezionare i valori da un elenco

Per esempio, configurando le Unità di un canale, le impostazioni possibili sono: nessuna, FIRE, PPB, PPM, %LEL e %VOL, il cui simbolo di unità compare sul display quando si scorre attraverso l'elenco.

Premere **Avanti** (©) per effettuare una selezione.

La schermata del menù passa alla successiva voce di menù nell'elenco.

#### Come modificare i valori dei parametri

 Dopo aver selezionato la voce di menù utilizzare il pulsante Avanti. Il Utilizzare i pulsanti Freccia in altro Il e Freccia in basso per modificare il valore del parametro. Premere Avanti I per confermare il nuovo valore.

La schermata del menù passa alla successiva voce di menù nell'elenco.

## Come modificare i valori delle stringhe di testo

Dopo aver selezionato la voce di menù utilizzare il pulsante Avanti. Sotto il primo carattere della stringa di testo compare un cursore lampeggiante; la modalità modifica è ora attiva Utilizzare i pulsanti Freccia in alto e Freccia in basso per spostarsi attraverso i caratteri. Vedere l'Appendice D per maggiori informazioni

Nota: fare doppio clic sul pulsante Freccia in alto <sup>®</sup> oppure Freccia in basso <sup>®</sup> per spostarsi in cima o in fondo all'elenco alfabetico. Per inserire i numeri o i caratteri

CROWCON Detecting Gas Saving Lives minuscoli, continuare a premere i pulsanti Freccia in alto <sup>(1)</sup> oppure Freccia in basso. <sup>(1)</sup>

Dopo aver selezionato il carattere corretto, premere **Avanti** , il cursore si sposterà alla posizione del carattere successivo.

**Nota**: il carattere successivo inizia dall'ultimo selezionato.

Durante la modifica di una stringa di testo, premere **Avanti** Der confermare il carattere che si desidera mantenere.

Per cancellare i caratteri premere il pulsante Indietro <sup>®</sup> per cancellare tutti i caratteri alla destra del cursore.

Se una stringa di testo viene cancellata per errore, fare doppio clic sul pulsante **Indietro** ©per uscire dalla voce di menù. La stringa di testo originale verrà mantenuta.

Proseguire inserendo il resto della stringa. Per terminare, premere ancora una volta il pulsante **Avanti**. ©

#### 3.8 In caso di allarme

In caso di allarme l'area di visualizzazione messaggi mostrerà il canale in allarme e la posizione del rilevatore (se tali informazioni sono state inserite in fase di configurazione). Il LED di Allarme lampeggerà, il dispositivo acustico interno ed eventuali altri allarmi audio-visivi dedicati si attiveranno, e qualsiasi apparecchiatura esterna di allarme, collegata tramite i relè di canale, entrerà in funzione. In caso l'allarme interessi più di un canale, il display mostrerà in sequenza tutti i canali in allarme. L'area di visualizzazione canale nella figura 3.3 mostra il canale #2=CH4 (metano) in condizione di allarme. La visualizzazione si sposterà ciclicamente tra il tipo di canale e la lettura del gas.

#### Rilevatori di gas

Il canale o i canali in allarme riporteranno un simbolo di allarme e lampeggeranno alternativamente con il tipo di rilevatore nel display di canale. Gasmaster segnala livelli di allarme bassi e alti, che è possibile configurare ed impostare come crescenti o decrescenti.

#### Rilevatori di incendio

Nel display di canale dei rilevatori d'incendio in allarme comparirà *FIRE*. I canali d'incendio dispongono di un solo livello d'allarme.

**Nota:** quando si preme il pulsante Accept/Reset per azzerare gli allarmi dei rilevatori di incendio convenzionali, viene interrotta l'alimentazione ai rilevatori di fumo/calore per 2 secondi per reimpostare il dispositivo (il 'fire reset time' è regolabile, vedere pagina 33). Viene anche riapplicato un 'tempo di stabilizzazione' di 2 secondi per consentire al rilevatore di stabilizzarsi; nel frattempo viene visualizzato il triangolo di avvertimento del canale e gli allarmi e i relè rimangono attivi.

Unità di campionamento ambientale (ESU)

Le unità di campionamento ESU che rallentano o si arrestano verranno visualizzate come ESU. Il livello 1 indica rallentamento; il livello 2 arresto

#### Per silenziare il dispositivo acustico

Premere il pulsante **Accettare/Reimpostare** Sul pannello operatore (o l'interruttore remoto Accettare/ Reimpostare, se presente). Il LED di Allarme rimane illuminato fisso. Il display di canale mostra la lettura del gas.

Quando le condizioni di allarme sono state eliminate, premere il pulsante **Accettare/Reimpostare** <sup>(C)</sup> per azzerare eventuali allarmi bloccati.

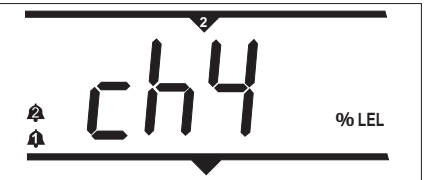

Figura 3.3 Esempio di sistema in allarme

#### 3.9 Canali mV: modalità risparmio pellistore

Per proteggere i sensori di tipo a pellistore da danni, quando esposti ad elevate concentrazioni di gas, i rilevatori di gas infiammabili collegati al modulo di ingresso di un pellistore di segnali a ponte mV sono protetti dalla modalità 'Pellistor Saver'. Se il segnale dal sensore supera 95% LEL, il sistema interrompe l'alimentazione al sensore. Il canale andrà in errore e nel menù Faults (Guasti) comparirà l'informazione "Chan #n: pellistor saver mode" (canale #: modalità protezione pellistore).

Questa condizione rimane bloccata per 200 secondi, trascorsi i quali è possibile effettuare una reimpostazione manuale: viene ripristinata l'alimentazione al sensore e riapplicato il periodo di stabilizzazione preimpostato per consentire al sensore di stabilizzarsi. Durante la stabilizzazione i relè di allarme rimangono attivi. Prima di effettuare la reimpostazione è consigliabile verificare che nell'area del rilevatore non siano rimasti gas infiammabili.

In modalità di protezione del pellistore, sul display di canale comparirà 'or' per segnalare che il sensore

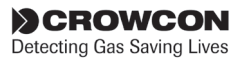

è stato esposto ad un'eccessiva concentrazione di gas. Durante il periodo di 200 secondi, una barra orizzontale si sposta in sequenza dall'alto verso il basso e, trascorso tale periodo, lampeggia soltanto al centro per segnalare che il canale è pronto per la reimpostazione.

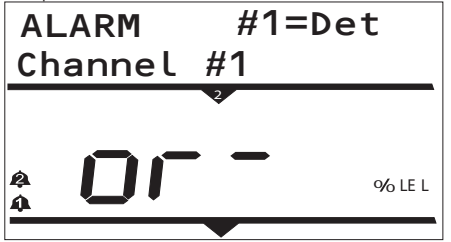

Figura 3.4

**Nota:** si raccomanda vivamente di ri-bilanciare e ri-tarare i sensori dopo l'esposizione ad una concentrazione elevata di gas.

**Nota:** se necessario, su ciascun canale è possibile disabilitare la modalità di protezione pellistore. Quando la modalità di risparmio pellistore di un canale è disattivata il LED di 'Avvertimento' rimane illuminato; dopo 15 minuti la funzione di risparmio pellistore viene riattivata automaticamente (è anche possibile riattivare la funzione in qualsiasi momento utilizzando il menù Supervisor).

Funzioni nelle quali la modalità Pellistor Saver (risparmio pellistore) viene disattivata:

- quando la modalità Pellistore Saver è impostata manualmente su 'Disabled' (disattivata).
- Quando il canale è in condizione 'Inhibit' (nota: quando si utilizza la funzione Calibration viene attivata la modalità Pellistor Saver se il canale non è inibito). Nota: il canale rimane in modalità risparmio pellistore disattivata fino alla riattivazione manuale o fino a quando non saranno trascorsi 15 minuti.
- Quando viene utilizzata la funzione 'Sim input' per avviare la lettura del gas di canale. Nota: il canale rimane in modalità risparmio pellistore disattivata fino alla riattivazione manuale o fino a quando non saranno trascorsi 15 minuti.

La modalità protezione del pellistore si riattiva dopo che l'alimentazione al Gasmaster è stata interrotta e ripristinata.

Per i dettagli su come attivare/disattivare la modalità di protezione pellistore fare riferimento alla sezione menù Supervisor.

#### 3.10 In caso di guasto

In caso di guasto si illumina il relativo LED e si attiva il dispositivo acustico interno. Nell'area messaggi comparirà GUASTO: e il numero identificativo del guasto. La descrizione del guasto compare nella parte inferiore dell'area messaggi; se il messaggio è più lungo di 16 caratteri è possibile scorrere attraverso lo schermo.

Premere Accettare/Reimpostare per cancellare il messaggio dal display. Per visualizzare un elenco di tutti i guasti presenti utilizzare il menù Faults.

Un elenco di guasti è anche disponibile nella "Panoramica del sistema menù" a pagina 24.

#### 3.11 Configurazione di sistema

Il sistema Gasmaster viene fornito preconfigurato; tuttavia è possibile configurare le impostazioni di relè e allarme in base ai propri requisiti, o regolare i valori del rilevatore, effettuare la taratura e altri controlli di affidabilità. È possibile configurare il sistema Gasmaster utilizzando il pannello Operatore e il Sistema menù. Nelle pagine successive i dettagli della struttura del menù e le opzioni di configurazione; per la panoramica della struttura fare riferimento alla Figura 3.5 a pagina 25

Per modificare la configurazione del sistema è necessario accedere alla modalità Supervisor, protetta da password per evitare uso improprio o modifiche accidentali (fare riferimento alla sezione 3.7 per i dettagli di accesso alla modalità Supervisor).

Per maggiori informazioni sui test del sistema Gasmaster andare alla sezione "Manutenzione" a pagina 35.

Il software Gasmaster PC consente di abilitare da PC la configurazione completa del sistema. In tal caso è necessario disporre di una porta di comunicazione opzionale; per i dettagli contattare Crowcon.

#### 3.11.1. Riconfigurare un canale

Il sistema Gasmaster viene fornito preconfigurato; tuttavia, è necessario riconfigurarlo in caso di variazione o aggiunta di un rilevatore. Questa sezione fornisce i dettagli di configurazione dei canali; fare riferimento a 'Canali da 1 a 4' nel menù di configurazione Supervisor, a pagina 33.

#### 3.11.2. LImitazioni

In caso Gasmaster venga utilizzato in modo non conforme a quanto specificato nel manuale, la protezione potrebbe risultarne diminuita.

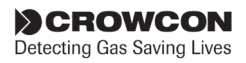

## Panoramica del sistema menù

Nelle pagine successive viene fornita una descrizione dettagliata del sistema menù. Utilizzare la figura 3.4 come guida generale per localizzare le voci di menù.

Gasmaster dispone di cinque menù standard: Guasti, Avvertimenti, Visualizzazione, Azioni e Supervisor. La configurazione Gasmaster è possibile soltanto a livello Supervisor.

Questa sezione contiene le tabelle che elencano le voci di menù per ciascun menù ed i valori disponibili.

Per le istruzioni su come modificare le impostazioni vedere "Utilizzo del pannello di controllo in modalità Supervisor" a pagina 21.

Nota: il display visualizza soltanto due linee di informazioni alla volta. Utilizzare i pulsanti Freccia in alto <sup>®</sup> e Freccia in basso <sup>®</sup>per vedere altre voci di menù o valori. Utilizzare Avanti <sup>®</sup> per effettuare le scelte e Indietro <sup>®</sup> per uscire dal menù.

| Voce del<br>Menù     | Valori (come compaiono<br>sul display)                | Descrizione                                                                                                    | Codici di<br>guasto |
|----------------------|-------------------------------------------------------|----------------------------------------------------------------------------------------------------|---------------------|
| Assenza di<br>guasti | (fine elenco)                                         | Non si evidenziano guasti                                                                                                    |                     |
| Guasti               | Guasto sistema di<br>misurazione!                     | Guasto irreversibile dell'hardware NVM, contattare<br>Crowcon.                                                                                                    | 1 o 2               |
|                      | Avvertimento - Carica della<br>batteria insufficiente | Alimentazione in entrata interrotta, alimentazione da batteria scesa a 22 Volt.                                                                                                    | 4                   |
|                      | Guasto alimentazione relè                             | Linea di alimentazione ai relè guasta, i relè non<br>funzionano. Contattare Crowcon                                                                                                    | 5                   |
|                      | Guasto alimentazione di rete                          | Interruzione alimentazione di rete, sistema in funzione sulle batterie.                                                                                                    | 6                   |
|                      | Guasto hardware NVM                                   | Guasto irreversibile dell'hardware NVM, contattare<br>Crowcon.                                                                                                    | 7                   |
|                      | Caricate impostazioni<br>predefinite                  | Il sistema ha ripristinato la configurazione standard.<br>Riconfigurare utilizzando il menù Supervisor.                                                                                                    | 8                   |
|                      | Guasto relè comune                                    | Rilevato guasto della bobina del relè. Contattare<br>Crowcon                                                                                                    | 9, 10, 11           |
|                      | Guasto relè Can #1                                    | Rilevato guasto della bobina del relè di canale.<br>Contattare Crowcon.*                                                                                                    | da 12 a 19          |
|                      | ESU #1 bloccato!                                      | Il dispositivo di campionamento ESU si è arrestato.*                                                                                                    | da 32 a 23          |
|                      | ESU #1 lento!                                         | Il dispositivo di campionamento ESU ha rallentato.*                                                                                                    | da 24 a 27          |
|                      | Can #1 oltre l'intervallo                             | Il segnale di ingresso dal rilevatore del canale #1<br>è superiore a 21,5 mA. Ricercarne la causa in<br>corrispondenza del rilevatore, prendendo le necessarie<br>precauzioni in quanto potrebbero essere presenti elevati<br>livelli di gas.*                                                                    | da 28 a 31          |
|                      | Can #1 sotto l'intervallo                             | Il segnale di ingresso dal rilevatore del canale #1 è<br>inferiore a 3 mA. Controllare rilevatore.* Se il comando<br>'Interpret 2 mA' è impostato come Warning o Inhibit<br>nella configurazione del canale, questo messaggio di<br>guasto viene visualizzato quando il segnale in ingresso<br>scende sotto 1 mA. | da 32 a 35          |
|                      | Can #n: modalità protezione<br>pellistore             | Il rilevatore a pellistore di segnali a ponte tipo mV del<br>canale #n è stato esposto a gas superiore a 95% LEL.<br>Rimarrà bloccato per 200 secondi, trascorsi i quali è<br>possibile effettuare una reimpostazione manuale.                                                                                    | 36-39               |

#### Menù Guasti (elenca i guasti presenti nel sistema)

\* #1 indica il numero di canale e, conseguentemente, può essere #2, #3 o #4 su Gasmaster 4.

I codici di guasto sono numerati per riferirsi ad uno specifico canale, dove appropriato (p.es., il codice di guasto 19 indica un guasto sul relè di allarme di livello 2 sul canale 4).

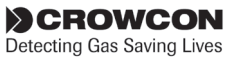

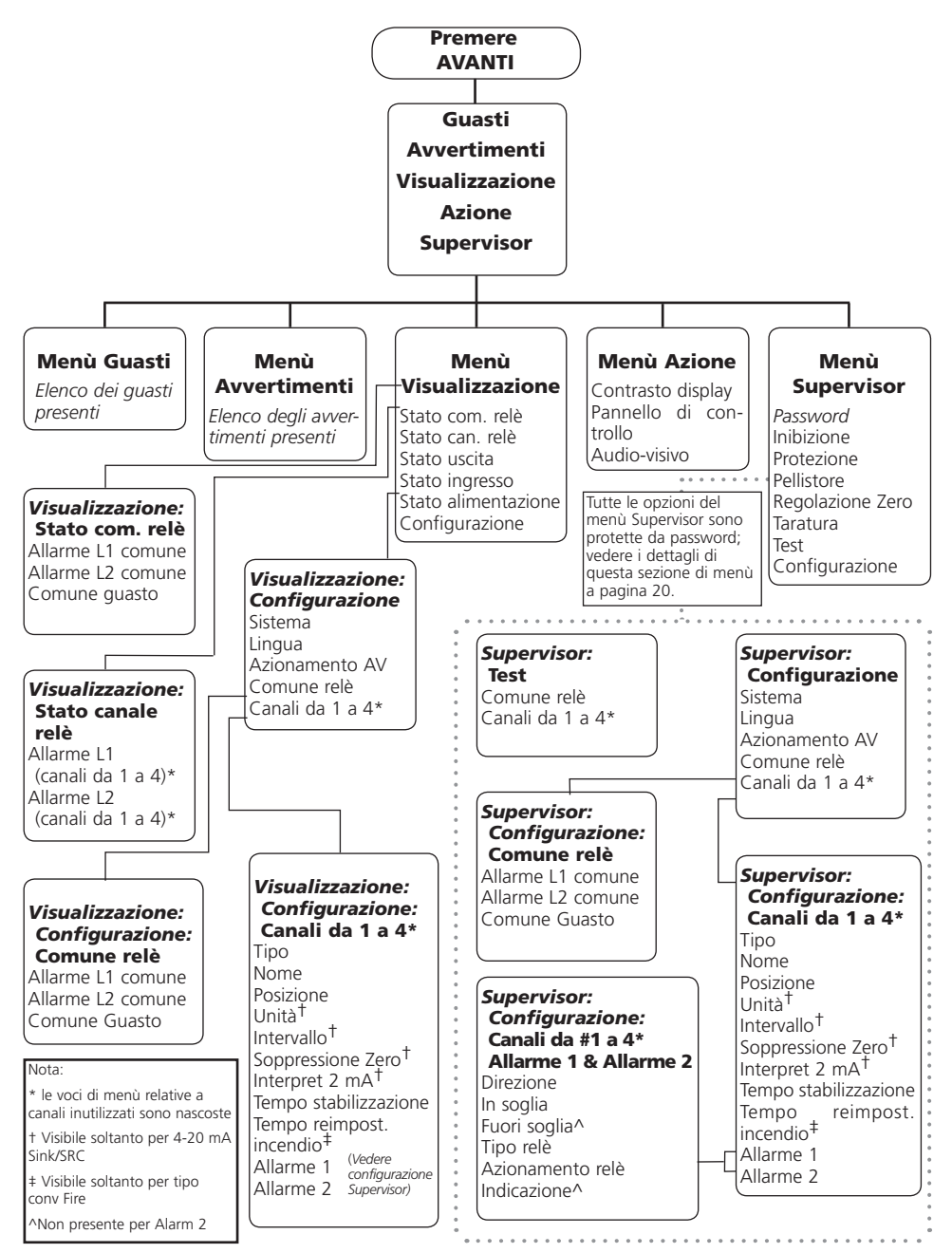

Figura 3.5 Panoramica del sistema menù Gasmaster

CROWCON Detecting Gas Saving Lives

| Voce del<br>Menù       | Valori<br>(come compaiono sul display)     | Descrizione                                                                                                    | Codici di<br>guasto               |
|------------------------|--------------------------------------------|----------------------------------------------------------------------------------------------------|-----------------------------------|
| Nessun<br>avvertimento | (fine elenco)                              | Non si evidenziano avvertimenti.                                                                                                    |                                   |
| Avvertimenti           | Modalità Supervisor                        | La modalità Supervisor consente di<br>modificare le configurazioni di sistema.                                                                                                    | 1                                 |
|                        | Inibizione globale                         | Tutti i canali di ingresso sono inibiti.                                                                                                    | 2                                 |
|                        | Testi di allarme audio-visivo              | Azionamento delle uscite audio-visive per test.                                                                                                    | 3                                 |
|                        | Manutenzione/taratura in<br>scadenza       | Il periodo di manutenzione o taratura è scaduto.                                                                                                    | 4                                 |
|                        | Relè comune forzato                        | l relè comuni di allarme o di guasto<br>vengono forzati in condizione 'allarme'.                                                                                                    | 5, 6, 7                           |
|                        | Guasto alimentazione di rete               | Interruzione alimentazione di rete, sistema in funzione sulle batterie.                                                                                                    | 8                                 |
|                        | Stabilizzazione Rilevatore #1              | Il rilevatore è al momento in fase di<br>stabilizzazione o reimpostazione (vedere a<br>pagina 30).                                                                                             | 9, 17, 25, 33                     |
|                        | Segnale in ingresso Rilevatore<br>#1 basso | Il segnale in ingresso dal rilevatore è tra<br>1 e 3 mA.* Si applica soltanto quando<br>il comando 'Interpret 2 mA' è impostato<br>come Warning nella configurazione del<br>canale.            | 10, 18, 26, 3                     |
|                        | Iniziata inibizione Rilevatore #1          | È stato ricevuto un segnale di inibizione<br>2 mA da un rilevatore.* Si applica<br>soltanto quando il comando 'Interpret<br>2 mA' è impostato come Inhibit nella<br>configurazione del canale. | 11, 19, 27, 35                    |
|                        | Can #1 inibito                             | Il canale di ingresso è inibito.*                                                                                                    | 12, 20, 28, 36                    |
|                        | Simulato ingresso Can #1                   | L'ingresso del canale viene forzato in modalità Test.*                                                                                                    | 13, 21, 29, 37                    |
|                        | Forzata uscita Can #1                      | L'uscita analogica del canale viene forzata<br>in modalità Test.*                                                                                                    | 14, 28, 30, 38                    |
|                        | Forzato relè Can #1                        | Il relè di allarme del canale viene forzato<br>in modalità Test.*                                                                                                    | 15, 16, 23, 24,<br>31, 32, 39, 40 |
|                        | Disattivata protezione pellistore<br>Can#1 | La modalità di protezione del pellistore<br>è stata disabilitata; il sensore può essere<br>danneggiato se esposto a concentrazioni<br>di gas superiori a 100% LEL.                             | 41,42,43,44                       |

## Menù Avvertimenti (elenca gli avvertimenti presenti nel sistema)

\* #1 indica il numero di canale e, conseguentemente, può essere #2, #3 o #4 su Gasmaster 4.

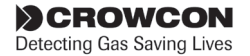

## Menù Visualizzazione (mostra lo stato e la configurazione del sistema, ma non consente di apportare modifiche.)

| Voce del                       | Valori                                                                                                    | Descrizione                                                                                                    |
|--------------------------------|----------------------------------------------------------------------------------------------------|----------------------------------------------------------------------------------------------------|
| Menù                           | (come compaiono sul display)                                                                                                    |                                                                                                    |
| Stato com. relè                | Allarme L1 comune<br>Valori = Nessun allarme<br>In allarme<br>Allarme L2 comune<br>Valori = Nessun allarme<br>Guasto comune<br>Valori = Nessun allarme<br>In allarme | L1 = Livello 1.<br>L2 = Livello 2<br>I 'valori' mostrano lo stato corrente di ciascun relè<br>(normalmente, i relè possono essere eccitati o diseccitati<br>a seconda della configurazione):<br>'Nessun allarme' significa che il sistema è in condizione<br>normale.<br>'In allarme' significa che il sistema è in condizione di<br>allarme o di guasto.                                                                                                    |
| Stato can. relè                | Allarme L1 #1<br>Valori = Nessun allarme<br>In allarme<br>Allarme L2 #1<br>Valori = Nessun allarme<br>In allarme                                                     | <ul> <li>#1 si riferisce al canale in ingresso; utilizzare il pulsante<br/>Freccia in basso per passare ai canali #2, #3, #4 se<br/>appropriato.</li> <li>L1 = Livello 1.</li> <li>L2 = Livello 2 (utilizzare il tasto Freccia in basso per<br/>vedere il Livello 2).</li> <li>I 'valori' mostrano lo stato corrente di ciascun relè<br/>(normalmente, i relè possono essere eccitati o diseccitati<br/>a seconda della configurazione):</li> <li>'Nessun allarme' significa che il sistema è in condizione<br/>normale.</li> <li>'In allarme' significa che il sistema è in condizione di<br/>allarme.</li> </ul> |
| Stato uscita<br>Stato ingresso | Uscita #1<br>Valori = da 0,0 a 25,5 mA<br>Ingresso #1                                                                                                    | <ul> <li>#1 si riferisce al canale in ingresso; utilizzare il pulsante<br/>Freccia in basso per passare ai canali #2, #3, #4 se<br/>appropriato.</li> <li>I 'valori' mostrano il livello corrente dell'uscita analogica<br/>di un canale.</li> <li>#1 si riferisce al canale in ingresso; utilizzare il pulsante</li> </ul>                                                                                                    |
| Stato<br>alimentazione         | Valori = da 0,0 a 66,7 mA<br>Alimentazione<br>Valore = da 19,8 a 40 V                                                                                                | Freccia in basso per passare ai canali #2, #3, #4 se<br>appropriato.<br>I 'valori' mostrano il livello corrente dell'ingresso di<br>segnale di un canale.<br>Indica il livello di alimentazione in CC dall'alimentatore<br>interno (PSU) o sorgente esterna in CC.                                                                                                    |
| Configurazione                 | Vedere la tabella<br><b>Menù Supervisor</b> :                                                                                                    |                                                                                                    |

\* #1 indica il numero di canale e, conseguentemente, può essere #2, #3 o #4 su Gasmaster 4.

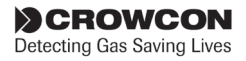

| Voce del<br>Menù         | Valori<br>(come compaiono sul display)                  | Descrizione                                                                                                    |  |
|--------------------------|---------------------------------------------------------|----------------------------------------------------------------------------------------------------|--|
| Audio-visivo             | Audio-visivo:<br>Test allarme?                          | Aziona i terminali di allarme Audio Visivo per testare gli allarmi audio visivi                                                                                |  |
|                          | Valori = Test segnalatore                               | L'uscita del segnalatore si attiva per 3 secondi<br>seguita da;                                                                                                |  |
|                          | Test allarme L1                                         | L'uscita di livello 1 del dispositivo acustico si attiva per 3 secondi seguita da;                                                                             |  |
|                          | Test allarme L2                                         | L'uscita di livello 2 del dispositivo acustico si attiva per 3 secondi seguita da;                                                                             |  |
|                          | Test completo                                           | Le uscite si disattivano e il display torna al menù Audio                                                                                                    |  |
| Pannello di<br>controllo | Pannello di controllo:<br>Avvio test?<br>Test completo  | Premere Avanti per testare il display LCD, i LED e il<br>dispositivo acustico interno per 3 secondi. Il display<br>torna al menù del Pannello di controllo     |  |
| Contrasto<br>display     | Display:<br>Valori = Contrasto menù<br>Contrasto canale | Modifica il contrasto dell'area messaggi del display<br>Utilizzare i pulsanti Freccia in alto e Freccia in basso per<br>regolare il contrasto del display LCD. |  |

### Menù Azioni (consente test e regolazioni di base)

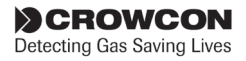

| Menù Super | visor | (consente di eseguire test di sistema e di modificare le configurazioni. Per accedere |
|------------|-------|---------------------------------------------------------------------------------------|
|            |       | a questa modalità è necessaria una password; per i dettagli vedere la sezione 3.7).   |

| Voce del                 | Valori                                                                                  | Descrizione                                                                                                    |
|--------------------------|-----------------------------------------------------------------------------------------|----------------------------------------------------------------------------------------------------|
| Menú                     | (come compaiono sul display)                                                            |                                                                                                    |
| Inibizione               | Tutti<br>Valori = Inibizione non attiva (Off)<br>Inibizione attiva (On)                 | Quando selezionato inibisce tutti i canali in ingresso.<br>Utilizzato soltanto in modalità Supervisor per tarare e testare.                                                                                                    |
|                          | Canali #1, #2, #3, #4<br>Valori = Inibizione non attiva<br>Inibizione attiva            | Consente di inibire i singoli canali. Nota: l'inibizione rimane<br>attiva dopo l'uscita dalla modalità Supervisor.                                                                                                    |
| Protezione<br>pellistore | Canali #1, #2, #3, #4<br>Valori = Attivato o Disattivato                                | Protegge i sensori di tipo pellistore collegati a moduli<br>d'ingresso del pellistore di segnali a ponte mV da danni<br>derivanti da elevate concentrazioni di gas. Quando abilitato,<br>il sistema interrompe l'alimentazione al sensore per un<br>minimo di 200 secondi se il segnale supera 95% LEL.                                                                                                    |
| Zero                     | Procedura guidata Zero                                                                  |                                                                                                    |
|                          | Selezionare canale<br>Valori = #1=nome<br>#2=nome<br>#3=nome<br>#4=nome                 | Utilizzare il pulsante Freccia in basso per selezionare il canale<br>che si desidera regolare a zero e seguire le istruzioni della<br>procedura guidata.                                                                                                    |
|                          | Selezionare inibizione canale<br>Valori = Inibizione attiva<br>Inibizione non attiva    | L'opzione Inhibit non viene mostrata se i canali sono stati già<br>impostati come inibiti utilizzando il menù mostrato sopra.                                                                                                    |
|                          | <i>Conferma utente</i><br>Proseguire soltanto se in aria pulita!                        | Ricorda all'utente di controllare che il rilevatore sia stato regolato a zero e al momento non rilevi gas.                                                                                                    |
|                          | Risultato<br>Valori = Superato<br>Fallito                                               | Il canale è stato correttamente regolato a zero<br>Il segnale in ingresso era fuori dell'intervallo ammesso.<br>Regolare di nuovo a zero il rilevatore e verificare che la<br>corrente di uscita sia 4 mA.                                                                                                    |
| Tarare                   | Procedura guidata di taratura                                                           |                                                                                                    |
|                          | Selezionare canale<br>Valori = #1=nome<br>#2=nome<br>#3=nome<br>#4=nome                 | Utilizzare il pulsante Freccia in basso per selezionare il canale<br>che si desidera tarare e seguire le istruzioni della procedura<br>guidata.                                                                                                    |
|                          | Livello cal #1<br>Valori = 25% - 100% dell'intervallo                                   | Si riferisce alla concentrazione del gas di taratura                                                                                                    |
|                          |                                                                                         | La taratura è possibile soltanto con concentrazioni di gas di<br>almeno il 25% dell'intervallo completo del sensore. Utilizzare<br>i pulsanti Freccia in alto e Freccia in basso per inserire la<br>concentrazione del gas di taratura (p.es. 50% LEL, 10 ppm,<br>ecc.). Gasmaster memorizza il valore inserito del gas in modo<br>che non sia necessario regolarlo in occasione della prossima<br>taratura. |
|                          | Selezionare inibizione di canale<br>Valori = Inibizione attiva<br>Inibizione non attiva | L'opzione Inhibit non viene mostrata se i canali sono stati già<br>impostati come inibiti utilizzando il menù Inhibit.                                                                                                    |

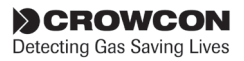

30

CROWCON

Detecting Gas Saving Lives

**Menù Supervisor continua** (consente di eseguire test di sistema e di modificare le configurazioni. Per accedere a questa modalità è necessaria una password; vedere i dettagli alla sezione 3.7).

| Voce del                                      | Valori                                                                     | Descrizione                                                                                                    |  |
|-----------------------------------------------|----------------------------------------------------------------------------|----------------------------------------------------------------------------------------------------|--|
| Menù                                          | (come compaiono sul display)                                               | Descrizione                                                                                                    |  |
| Tarare                                        | Procedura guidata di taratura (continua)                                   |                                                                                                    |  |
|                                               | Azione utente<br>Inviare gas                                               | Inviare il gas e tarare il rilevatore.                                                                                                    |  |
|                                               | <i>Conferma utente</i><br>Continuare quando la lettura<br>è stabile        | Quando il rilevatore è stato tarato e fornisce il corretto segnale<br>in uscita, premere Avanti.                                                                                                    |  |
|                                               | Risultato<br>Valore = Superato<br>Fallito<br>Azione utente<br>Spurgare gas | Il canale è stato correttamente tarato.<br>Il segnale in ingresso era fuori dell'intervallo ammesso. Tarare<br>di nuovo il rilevatore e verificare che la corrente di uscita sia<br>proporzionale al livello del gas.<br>Ricorda all'utente di eliminare il gas di taratura ed esporre di<br>nuovo il rilevatore all'aria pulita |  |
| Test                                          | Comune relè                                                                | Forza i relà comune Livello 1, 2 o Guasto                                                                                                    |  |
| Litilianene                                   |                                                                            |                                                                                                    |  |
| ner simulare                                  |                                                                            | 12 = Livello 2                                                                                                    |  |
| i segnali in<br>ingresso e in<br>uscita e per | Valori = Nessun allarme<br>In allarme<br>Allarme L2 relè                   | l'valori' mostrano lo stato corrente di ciascun relè (normalmente,<br>i relè possono essere eccitati o diseccitati a seconda della<br>configurazione):                                                                                                    |  |
| servizio.                                     | Comune Allarme L2<br>Valori = Nessun allarme                               | 'Nessun allarme' oppure 'Nessun guasto' significano che il relè<br>è in condizione normale.                                                                                                    |  |
|                                               | In allarme                                                                 | 'In allarme' o 'Guasto' significa che il relè è in condizione di allarme o di guasto.                                                                                                    |  |
|                                               | Comune guasto<br>Valori = Nessun guasto<br>Guasto                          | Utilizzare i pulsanti Freccia in alto e Freccia in basso per<br>modificare la condizione del relè; premere Indietro per uscire, il<br>relè si riporta in condizione normale                                                                                                    |  |
|                                               | Canale #1, #2, #3, #4                                                      | Utilizzare i pulsanti Freccia in alto e Freccia in basso per<br>selezionare il canale desiderato. Comparirà il simbolo di<br>avvertimento del canale. $\triangle$ È possibile testare i relè d'allarme<br>come descritto in precedenza.                                                                                          |  |
|                                               | Ingresso Sim #1<br>Valori = da 0,0 a 25.5 mA                               | Quando selezionato, visualizza il livello di segnale in ingresso per<br>il canale selezionato (p.es. 4,1 mA).                                                                                                    |  |
|                                               | da 0,0 a 66,7 mA                                                           | Comparirà il simbolo di avvertimento del canale $\triangle$ .                                                                                                    |  |
|                                               | per rilevatori di<br>incendio                                              | Utilizzare i pulsanti Freccia in alto e Freccia in basso per forzare<br>il segnale in ingresso al livello desiderato. La lettura sul display<br>di canale varierà in conformità e gli allarmi si attiveranno nei<br>punti preimpostati.                                                                                          |  |
|                                               |                                                                            | Se necessario, utilizzare il pulsante Accettare/Reimpostare per<br>silenziare gli allarmi. Premere Indietro per uscire; il segnale in<br>ingresso tornerà in condizione normale.                                                                                                    |  |
|                                               | Forzare uscita #1<br>Valori = da 0,0 a 25,5 mA                             | Quando selezionato, visualizza il livello di segnale in ingresso per<br>il canale selezionato (p.es. 4,1 mA).                                                                                                    |  |
|                                               |                                                                            | Comparirà il simbolo di avvertimento del canale $\triangle$ .                                                                                                    |  |
|                                               |                                                                            | Utilizzare i pulsanti Freccia in alto e Freccia in basso per forzare<br>il segnale in uscita al livello desiderato.                                                                                                    |  |
|                                               |                                                                            | Non si attivano allarmi su Gasmaster. Utilizzare per testare i display remoti.                                                                                                    |  |
|                                               |                                                                            | Premere Indietro per uscire; il segnale in uscita tornerà in condizione normale.                                                                                                    |  |

| Voce del          | Valori                                                                                                    | Descrizione                                                                                                    |
|-------------------|----------------------------------------------------------------------------------------------------|----------------------------------------------------------------------------------------------------|
| Menù              | (come compaiono sul display)                                                                                                    | Descrizione                                                                                                    |
|                   | Allarme L1 relè<br>Valori = Nessun allarme<br>In allarme<br>Allarme L2 relè<br>Valori = Nessun allarme<br>In allarme                         | Forza i relè di livello 1 e 2 per il canale selezionato.<br>Comparirà il simbolo di avvertimento del canale $\triangle$ .<br>L'orientamento dei contatti dipende dalla configurazione del<br>relè: normalmente eccitato o diseccitato.<br>Premere Indietro per uscire; il segnale in ingresso tornerà in<br>condizione normale.                                                                                                    |
| Configurare       | Selezionare dai sottomenù di configurazione che seguono                                                                                      | Utilizzare per modificare le impostazioni di sistema                                                                                                    |
| Sistema           | Indirizzo ModBus<br>Valori = da 1 a 254                                                                                                    | Necessario soltanto per comunicazione digitale RS-485; è<br>possibile scegliere qualsiasi indirizzo nell'intervallo. Se più unità<br>sono collegate su un circuito indirizzabile ad un controller<br>'Master', ogni Gasmaster deve avere indirizzi differenti.                                                                                                    |
|                   | Comunic. seriali<br>Valori = 9600, 8, N, 1<br>9600, 8, N, 2                                                                                  | Descrive i parametri di configurazione RS-485 richiesti;<br>Gasmaster è impostato all'origine per 2 bit di stop.                                                                                                    |
|                   | ldentità<br>Valori = stringa di 16<br>caratteri                                                                                              | Consente di inserire un nome di sistema che verrà visualizzato<br>sul display Gasmaster quando viene selezionata la relativa<br>modalità (vedere la sezione 3.4). Utilizzare i pulsanti Freccia<br>in alto e Freccia in basso per inserire i caratteri alfa-numerici<br>necessari e premere Avanti per confermare.                                                                                                    |
|                   | Guasto aliment. di retel<br>Valori = AS WARNING<br>AS FAULT                                                                                  | Determina se un problema dell'alimentazione di rete deve<br>essere considerato come guasto o come avvertimento.                                                                                                    |
| Lingua            | Lingua<br>Valori = Inglese (UK)<br>configurabile                                                                                             | La lingua predefinita è l'inglese. A seconda della<br>configurazione del sistema può essere disponibile una<br>seconda lingua.                                                                                                    |
| Azionamento<br>AV | Tipo segnalatore<br>Valori = Bloccato<br>Non-bloccato<br>Tipo avvisatore acustico<br>Valori = Bloccato<br>Non-bloccato<br>Bloccato-accettato | Determina il funzionamento dei segnalatori collegati al<br>terminale 'AV1 Drive'<br><b>Bloccato</b> significa che, in condizione d'allarme, il<br>segnalatore continuerà a lampeggiare quando viene<br>premuto il pulsante Accettare/Reimpostare, e smetterà di<br>lampeggiare soltanto quando l'allarme viene azzerato e<br>viene premuto di nuovo il pulsante Accettare/Reimpostare.<br><b>Non bloccato</b> significa che il segnalatore continuerà a<br>lampeggiare quando viene premuto il pulsante Accettare/<br>Reimpostare, ma si fermerà quando gli allarmi non bloccati<br>vengono reimpostati.<br>Determina il funzionamento dei dispositivi acustici collegati<br>ai terminali 'AV2/3 Drive'.<br><b>Bloccato</b> significa che, in condizione d'allarme, il<br>segnalatore continuerà a lampeggiare quando viene<br>premuto il pulsante Accettare/Reimpostare, e smetterà di<br>lampeggiare soltanto quando l'allarme viene azzerato e<br>viene premuto di nuovo il pulsante Accettare/Reimpostare.<br><b>Non-bloccato</b> significa che il segnalatore continuerà a<br>lampeggiare quando viene premuto il pulsante Accettare/<br>Reimpostare, ma si fermerà quando l'allarme viene azzerato.<br><b>Bloccato-accettato</b> significa che, in condizione d'allarme, il<br>diampeggiare quando viene premuto il pulsante Accettare/<br>Reimpostare, ma si fermerà quando l'allarme viene azzerato.<br><b>Bloccato-accettato</b> significa che, in condizione d'allarme, il |
|                   |                                                                                                    | dispositivo acustico verrà silenziato quando viene premuto il pulsante Accettare/Reimpostare.                                                                                                    |

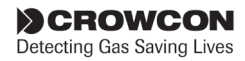

| Voce del<br>Menù | Valori<br>(come compaiono sul display)                                                                                                    | Descrizione                                                                                                    |
|------------------|----------------------------------------------------------------------------------------------------|----------------------------------------------------------------------------------------------------|
| Comune relè      | Comune Allarme L1<br><b>Tipo</b><br>Tipo Allarme 1<br>Valori = Bloccato<br>Non-bloccato<br>Bloccato-accettato<br><b>Azionamento</b><br>Azionamento Allarme 1<br>Valori = Diseccitato<br>Eccitato                                                                                                    | Determina il funzionamento dei relè comuni di allarme e<br>di guasto.<br>L1 = Livello 1.<br>L2 = Livello 2<br><b>Bloccato</b> significa che, in condizione d'allarme, il rimarrà<br>attivo quando viene premuto il pulsante Accettare/<br>Reimpostare, e si reimposterà soltanto quando l'allarme<br>viene azzerato e viene premuto di nuovo il pulsante<br>Accettare/Reimpostare.<br><b>Non bloccato</b> significa che il relè rimarrà attivo quando<br>viene premuto il pulsante Accettare/Reimpostare, ma si<br>reimposterà automaticamente quando l'allarme viene<br>azzerato.<br><b>Bloccato-accettato</b> significa che, in condizione d'allarme,<br>il relè si reimposterà quando viene premuto il pulsante |
|                  | Comune Allarme L2<br><b>Tipo</b><br>Tipo Allarme 2<br>Valori = Bloccato<br>Non-bloccato<br>Bloccato-accettato<br><b>Azionamento</b><br>Azionamento Allarme 2<br>Valori = Diseccitato<br>Eccitato<br>Comune guasto<br>Valori = Bloccato<br>Non-bloccato<br><b>Azionamento</b><br>Azionamento guasto<br>Valori = Diseccitato<br>Eccitato | Accettare/Reimpostare.<br><b>Diseccitato</b> significa che la bobina del relè non è eccitata<br>in condizione di<br>non-allarme (normalmente diseccitata).<br><b>Eccitato</b> significa che la bobina del relè è eccitata in<br>condizione di non-allarme (normalmente eccitata o a prova<br>di guasto).                                                                                                    |

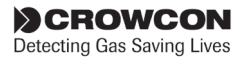

| Voce del<br>Menù                                                                                                    | Valori<br>(come compaiono sul display)                                                                                                    | Descrizione                                                                                                    |
|----------------------------------------------------------------------------------------------------|----------------------------------------------------------------------------------------------------|----------------------------------------------------------------------------------------------------|
| Canali da #1<br>a #4<br>Premere i pul-<br>santi Freccia in                                                                                       |                                                                                                    | Imposta il tipo di ingresso per ciascun canale; è anche<br>necessario impostare i ponticelli sulla scheda circuito<br>morsettiera nelle posizioni corrette (vedere i dettagli alla<br>sezione 2.8).                                                                                                    |
| in basso del<br>canale #1, nel<br>menù di con-<br>figurazione,<br>per spostarsi<br>attraverso la<br>configurazione<br>dei canali #2,<br>#3 e #4. | Tipo<br>Valori = Inutilizzato<br>DET 4-20 SRCE<br>DET 4-20 SINK<br>FIRE 4-20 SINK<br>FIRE 4-20 SINK<br>FIRE 4-20 SINK<br>FIRE CONV<br>ESU<br>PELLISTOR | Nessun rilevatore collegato<br>Rilevatore gas 4-20mA current source<br>Rilevatore gas 4-20mA current sink<br>Rilevatore fiamma 4-20mA current source<br>Rilevatore fiamma 4-20mA current sink<br>Punti di richiesta/rilevatori di fumo/calore convenzionali<br>Dispositivo campionamento ESU<br>Solo rilevatori e moduli di ingresso pellistore mV. |
|                                                                                                    | Nome<br>Valori = stringa di 4 caratteri                                                                                                    | Nome del rilevatore (p.es., CH4 per Metano, O2 per<br>Ossigeno, FIRE per rilevatori di fumo/calore)                                                                                                    |
|                                                                                                    | Posizione<br>Valori = stringa di 32 caratter                                                                                                    | Opzionale. Posizione o etichetta del rilevatore, mostrata sul display messaggi in caso di allarme (p.es. Boiler Room).                                                                                                    |
| ** Opzione<br>mostrata<br>soltanto<br>per i canali<br>d'ingresso<br>4-20 mA                                                                      | Unità*<br>Valori = Nessuno<br>%LEL<br>PPB<br>PPM<br>%VOL<br>FIRE                                                                                       | P.es. per un canale ESU<br>Per canali di fiamma<br>Rilevatori di gas tossici di gamma molto bassa<br>Rilevatori di gas tossici in generale<br>Ossigeno o altri gas ad alto volume<br>Rilevatori di fiamma o rilevatori convenzionali di fumo/<br>calore.                                                                                            |
| ** Opzione<br>mostrata                                                                                                    | Valori = da 0 a 9999,9                                                                                                    | Gamma del rilevatore (p.es. 100 per un rilevatore di fiamma).                                                                                                    |
| soltanto<br>per i canali<br>d'ingresso<br>4-20 mA                                                                                                | Soppressione Zero (ZFS)*<br>Valori = Attivato<br>Disattivato                                                                                           | Applica la soppressione al primo 3% della scala per evitare<br>di visualizzare piccoli scostamenti rispetto allo zero.<br>Se l'allarme di Livello 1 di un canale è impostato sotto 8%<br>della scala completa, il livello di soppressione viene ridotto.                                                                                            |
|                                                                                                    | Interpretare 2mA*<br>Valori = Guasto<br>Avvertimento<br>Inibizione                                                                                     | Alcuni rilevatori di gas producono un segnale a 2 mA per<br>indicare un certo stato.<br>Questa opzione determina il modo in cui Gasmaster<br>interpreta un segnale tra 1 e 3 mA.                                                                                                    |
|                                                                                                    | <b>Tempo stabiliz.</b><br>Valori = da 0 a 120 secondi                                                                                                  | Dopo che è stato avviato il Gasmaster, inibisce l'ingresso<br>per un tempo preimpostato onde impedire falsi allarmi<br>mentre il sensore si stabilizza.                                                                                                    |
|                                                                                                    | Tempo reimp. incendio**<br>Valori = da 0 a 30 secondi<br>Allarme L1 #1, #2, #3, #4<br>Vedere di seguito il sottomene                                   | Tempo di interruzione dell'alimentazione ai rilevatori di<br>fumo/fiamma quando viene premuto il pulsante Accettare/<br>Reimpostare.                                                                                                    |

\*\* Opzione mostrata soltanto per i canali d'incendio convenzionali

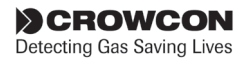

| Voce del<br>Menù                                                                                                    | Valori<br>(come compaiono sul display)                                                                                                    | Descrizione                                                                                                    |
|----------------------------------------------------------------------------------------------------|----------------------------------------------------------------------------------------------------|----------------------------------------------------------------------------------------------------|
| Sottomenù<br>can.<br>configuraz.:<br>Allarme L1 #1                                                                                              | Direzione                                                                                                    |                                                                                                    |
| Valori = Crescente<br>Configurazione<br>relè allarme<br>livello 1 per<br>ciascun canale                                                         | Valori = Crescente<br>Decrescente                                                                                                    | Allarmi crescenti necessari dove normalmente non vi è gas.<br>Allarmi decrescenti necessari dove il gas dovrebbe essere<br>normalmente presente (p.es. Ossigeno).                                                                                                    |
| Premere<br>i pulsanti<br>Freccia in<br>alto e Freccia<br>in basso per<br>spostarsi<br>attraverso la<br>configurazione<br>dei canali<br>#2,#3,#4 | In soglia<br>Valori = da 0,1 a gamma<br>(fondo scala)                                                                                                    | Livello a cui si attiva il relè.                                                                                                    |
|                                                                                                    | Fuori soglia<br>Valori = da 0,1 a L1 In soglia<br>(allarmi crescenti)<br>Da soglia L1 a fondo<br>scala - 0,1 (allarmi<br>decrescenti<br>Tipo relè<br>Valori = Bloccato<br>Non-bloccato<br>Bloccato-accettato<br>Azionamento relè<br>Valori = Diseccitato<br>Eccitato | Livello a cui si reimposta il relè di Livello 1. Consente<br>l'isteresi per applicazioni quali il controllo della<br>ventilazione, in cui la ventola deve continuare a funzionare<br>fino a quando il livello del gas diminuisce.                                         |
|                                                                                                    |                                                                                                    | <b>Bloccato</b> significa che, in condizione d'allarme, il relè<br>rimarrà attivo quando viene premuto il pulsante Accettare/<br>Reimpostare, e si reimposterà soltanto quando l'allarme<br>viene azzerato e viene premuto di nuovo il pulsante<br>Accettare/Reimpostare. |
|                                                                                                    |                                                                                                    | <b>Non-bloccato</b> significa che il relè rimarrà attivo quando viene premuto il pulsante Accettare/Reimpostare, ma si reimposterà automaticamente quando l'allarme viene azzerato.                                                                                       |
|                                                                                                    | Indicazione<br>Valori = Visibile<br>Nascosto                                                                                                    | <b>Bloccato-accettato</b> significa che, in condizione d'allarme,<br>il relè si reimposterà quando viene premuto il pulsante<br>Accettare/Reimpostare.                                                                                                    |
|                                                                                                    |                                                                                                    | <b>Diseccitato</b> significa che la bobina del relè non è eccitata in condizione di non-allarme (normalmente diseccitata).                                                                                                    |
|                                                                                                    |                                                                                                    | <b>Eccitato</b> significa che la bobina del relè è eccitata in condizione di non-allarme (normalmente eccitata o a prova di guasto).                                                                                                    |
|                                                                                                    |                                                                                                    | Visibile significa che un allarme attiverà la barra di allarme<br>a LED, il dispositivo acustico interno, gli allarmi audio visivi<br>esterni e il messaggio di allarme sarà visualizzato.                                                                                |
|                                                                                                    |                                                                                                    | <b>Nascosto</b> significa che l'allarme farà soltanto comparire<br>l'icona di allarme sul display di canale. Non si attivano altri<br>allarmi audio o visivi (utilizzato per applicazioni di controllo<br>ventilazione)                                                   |
| Un menù simile è disponibile per i relè di allarme di<br>'Indication', non disponbili.                                                          |                                                                                                    | di Livello 2, eccettuate le opzioni 'Off Threshold' e                                                                                                    |
| Allarme L2 #1                                                                                                    | Direzione                                                                                                    |                                                                                                    |
|                                                                                                    | Soglia                                                                                                    |                                                                                                    |
|                                                                                                    | Tipo relè                                                                                                    |                                                                                                    |
|                                                                                                    | Azionamento relè                                                                                                    |                                                                                                    |

\* #1 indica il numero di canale e, conseguentemente, può essere #2, #3 o #4 su Gasmaster 4.

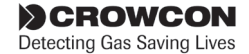

## 4. Manutenzione

Il controllo periodico dei sistemi di sicurezza, come Gasmaster, è di basilare importanza. Crowcon offre contratti di assistenza per assicurare che questa apparecchiatura sia sempre pienamente funzionante, e raccomanda di tarare e testare i sistemi almeno su base semestrale. È necessario cambiare i sensori come indicato nel manuale del rilevatore.

**Nota:** il messaggio di avvertimento 'effettuare taratura' potrebbe comparire dopo sei mesi dall'ultimo intervento di manutenzione\*. Il LED di avvertimento  $\triangle$  si illumina e il messaggio viene visualizzato nel"Menù Warnings (elenca gli avvertimenti presenti nel sistema)" a pagina 26 ("Menù avvertimenti" - elenco degli avvertimenti presenti sul sistema). È possibile reimpostare il messaggio utilizzando Gasmaster PC, che consente anche di regolare l'intervallo di tempo per la visualizzazione del messaggio.

\*Oppure dall'ultimo avviamento del sistema.

#### 4.1 Test funzionale

Gasmaster consente di testare relè, indurre la condizione di allarme degli ingressi e forzare le uscite analogiche per verificare il corretto funzionamento del sistema e delle relative interfacce verso le apparecchiature esterne. Queste funzionalità sono disponibili nel menù *Supervisor* sotto *Test*.

Si prega di notare che, utilizzando questa funzione, vengono attivati i corretti relè, comandi di allarme audio-visivo e uscite analogiche. Prima di utilizzare le funzioni di test, assicurarsi di adottare le necessarie precauzioni.

È possibile trovare le opzioni disponibili in Test nella sezione a pagina 23 30, insieme alla descrizione di ciascuna funzione.

#### 4.2 Inibizione del sistema

È possibile inibire temporaneamente gli ingressi in modo da non azionare gli allarmi. Ciò potrebbe rendersi necessario durante la taratura dei rilevatori o l'esecuzione di attività vicino ad un sensore che potrebbero attivare un allarme (p. es. effettuare una saldatura vicino ad un rilevatore di fumo). È possibile inibire i canali di ingresso singolarmente o tutti insieme. L'opzione 'inibizione' è disponibile nel menù *Supervisor*; per i dettagli relativi a questa funzione, vedere la sezione 3.6 a pagina 20 e Panoramica del sistema menù a pagina 25 nel capitolo *Funzionamento*. Se è necessario disattivare permanentemente un canale, accedere alla modalità Supervisor e impostare il Tipo del rilevatore interessato su Non utilizzato (vedere pagina 33). Non sarà più visualizzato display di canale e sarà interrotta l'alimentazione elettrica al rilevatore.

#### Avvertimento

Crowcon raccomanda vivamente l'utilizzo di interruttori a chiave per l'inibizione remota, consentendo l'accesso alle chiavi soltanto a personale autorizzato. Un sistema Gasmaster che venga inibito senza altre precauzioni di sicurezza potrebbe non fornire la protezione per la quale è progettato. È consigliabile definire le modalità atte ad assicurare che tutto il personale interessato sia informato quando il sistema Gasmaster è inibito.

#### Come effettuare l'inibizione

- 1 Dal display di funzionamento normale, premere il pulsante **Avanti** <sup>(1)</sup> per accedere al Sistema menù.
- Utilizzare i pulsanti Freccia in alto <sup>®</sup> e Freccia in basso <sup>®</sup> per selezionare Supervisor e premere Avanti <sup>®</sup>.
- 3 Inserire la password (password predefinita ZZZ), premere **Avanti** <sup>(2)</sup>.

Vedere la sezione 3.7 di Funzionamento per i dettagli su come accedere alla *modalità Supervisor*.

4 Come impostare l'inibizione totale

Dal menù *Supervisor* scorrere in basso fino a Inhibit e premere **Avanti** . Selezionare All e premere **Avanti** . Utilizzare i pulsanti **Freccia in alto** . To **Freccia in basso** per impostare INHIBIT ON; premere **Avanti** per confermare. Utilizzare il pulsante **Indietro** per tornare al menù **Supervisor**. Sul display di canale apparirà l'icona Inhibit.

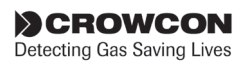

Come impostare l'inibizione di canale:

è possibile selezionare l'inibizione di canale dal menù **Inhibit** o all'interno del menù **Zero** o **Calibrate**. Seguendo le istruzioni di cui sopra, selezionare **Channel #n** (dove n rappresenta il numero di canale) al posto di**All**.

Dopo aver completato le attività di manutenzione, assicurarsi di eliminare tutte le inibizioni.

#### 4.3 Taratura del rilevatore

Crowcon raccomanda di controllare regolarmente i rilevatori per assicurarne la taratura e il funzionamento corretti.

È necessario ritarare i rilevatori di gas almeno ogni 3-6 mesi. I rilevatori d'incendio devono essere sottoposti a test con la stessa frequenza. Procedure di sito potrebbero richiedere test più frequenti. Per le istruzioni di taratura, vedere la sezione 2.12 a pagina 14.

Per le istruzioni dettagliate sui test funzionali di routine per i rilevatori, fare riferimento alle istruzioni di Installazione, Funzionamento e Manutenzione fornite con ciascun rilevatore.

#### 4.4 Sostituzione delle batterie

Durante la manutenzione di routine, si raccomanda di interrompere temporaneamente l'alimentazione elettrica al Gasmaster per verificare che le batterie tampone funzionino. Crowcon raccomanda di sostituire entrambe le batterie ogni due anni.

Le batterie devono essere di tipo a celle piombo-acido Yuasa UCEL Y1.2-12, 12 v 1.2 Ah C20.

Le batterie sono dotate di fusibile da 10 A; per il numero della parte di ricambio vedere la sezione Parti di ricambio e Accessori.

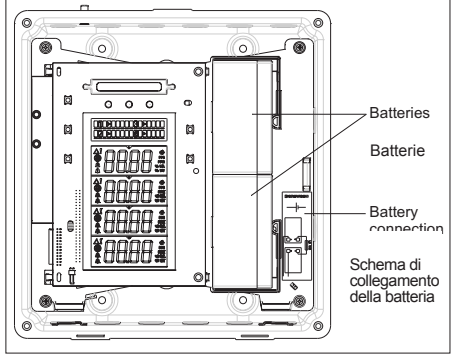

Figura 4.1 Sostituzione della batteria

Le batterie sulle unità che funzionano a temperature

superiori a 40 °C devono essere controllate con regolarità.

#### Avvertimento

Quando si sostituiscono le batterie, prestare attenzione affinché i cavi siano riposizionati come mostrato nello schema dei collegamenti della batteria. L'installazione non corretta dei cavi della batteria potrebbe provocare un incendio e/o lesioni alle persone.

#### 4.5 Sostituzione del modulo

Nell'improbabile caso di guasto di un componente Gasmaster, Crowcon raccomanda di fare eseguire le riparazioni soltanto da personale autorizzato Crowncon. Contattare Crowncon per le informazioni relative al Centro di assistenza più vicino.

#### 4.6 Registrazione eventi

Gasmaster registra gli allarmi, i guasti e le attività dei pulsanti del pannello di visualizzazione in un Registro eventi (Event log). È possibile registrare al massimo 300 eventi, dopodiché i dati vengono sovrascritti in base alla modalità "first-in first-out" o FIFO (primo ad entrare, primo ad uscire). Questa funzione fornisce la registrazione di tutte le attività di sistema che possono essere caricate utilizzando in qualsiasi momento il software Gasmaster PC.

Il Registro eventi è contenuto nella RAM (memoria volatile); pertanto, in caso di interruzione di alimentazione elettrica tutti i dati andranno persi.

#### 4.7 Scheda manutenzione

All'interno del coperchio frontale, è collocata una scheda in cui annotare le attività di manutenzione. Si raccomanda di compilarla con le date degli interventi di assistenza e i dettagli relativi alle parti eventualmente sostituite.

#### 4.8 Pulizia

Se necessario, è possibile pulire il contenitore esterno del Gasmaster con un panno inumidito in una soluzione di sapone neutro.

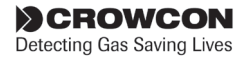

## 5. Aggiungere un modulo di ingresso

È possibile fornire Gasmaster nella versione a 4 canali predisposto per 1-4 moduli di ingresso del sequente tipo:

- 4-20 mA Modulo segnale in ingresso incendio 4-20 mA, rilevatori convenzionali fumo/calore, oppure ESU.
- modulo pellistore di segnali a ponte mV per rilevatori gas infiammabili

È possibile ampliare i sistemi ordinati con meno di quattro moduli di ingresso installando successivamente i moduli addizionali. È possibile collegare i moduli di ingresso semplicemente, senza dover interrompere l'alimentazione elettrica al sistema, posto che il canale sia impostato come 'Non utilizzato' prima dell'inserimento.

Una volta collegato il modulo, è possibile configurare il canale per il rilevatore utilizzando il menù Supervisor.

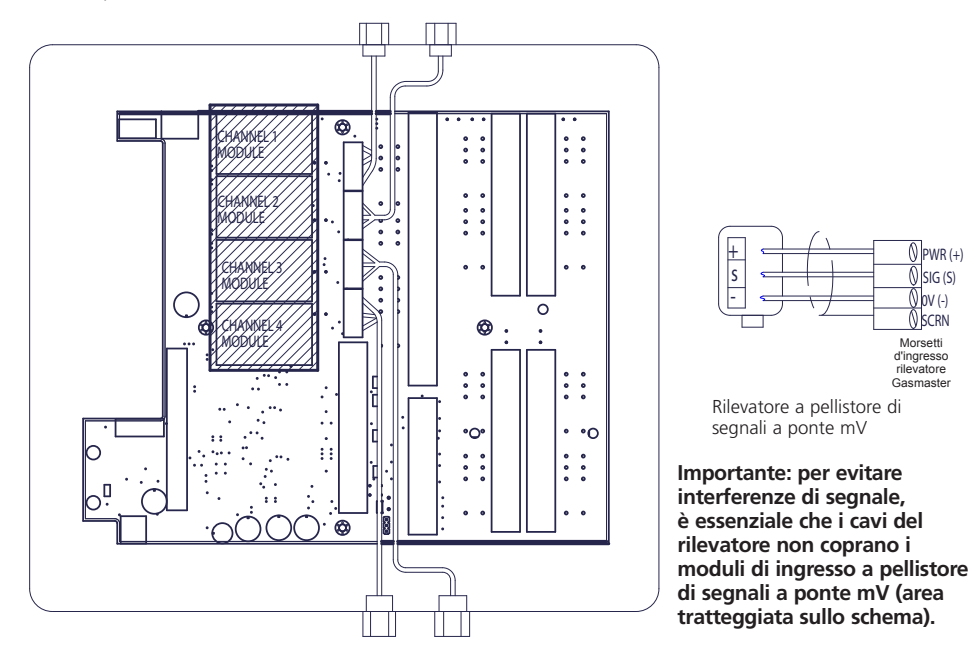

Figura 5.1 Collegamenti per rilevatori a pellistore mV. Modulo di ingresso a pellistore mV.

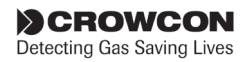

## **Appendice A: Specifiche**

|                                                         | Gasmaster 1                                                                                                    | Gasmaster 4                                                                                                    |
|---------------------------------------------------------|----------------------------------------------------------------------------------------------------|----------------------------------------------------------------------------------------------------|
| Dimensioni                                              | (AxLxP) mm. 288 x 278 x 110                                                                                                    | (AxLxP) mm. 288 x 278 x 110                                                                                                    |
| Peso                                                    | 4,5 kg                                                                                                    | 4,5 kg                                                                                                    |
| Materiale del contenitore                               | Scatola ad incasso: fusione di alluminio<br>Coperchio frontale: ABS ritardante di fiamma.                                                                                                    | Scatola ad incasso: fusione di alluminio<br>Coperchio frontale: ABS ritardante di fiamma.                                                                                                    |
| Protezione ingresso                                     | IP65                                                                                                    | IP65                                                                                                    |
| Alimentazione                                           | 100-240 V CA 50-60 Hz 1,3 A oppure 20-30 V CC, 60 W max.                                                                                                    | 100-240 V CA 50-60 Hz 1,3 A oppure 20-30 V CC, 60 W max.                                                                                                    |
| Batteria tampone                                        | Batterie interne da 1,2 Ah                                                                                                    | Batterie interne da 1,2 Ah                                                                                                    |
| Temperatura d'esercizio                                 | Da -10 °C a + 50 °C (da 14 °F a 122 °F).                                                                                                    | Da -10 °C a + 50 °C (da 14 °F a 122 °F).                                                                                                    |
| Umidità                                                 | Da 0% a 95% senza condensa                                                                                                    | Da 0% a 95% senza condensa                                                                                                    |
| Ingresso: Gas                                           | Rilevatore gas 4-20mA a due o tre conduttori<br>(sink o source) oppure rilevatore di gas<br>infiammabili a pellistore di segnali a ponte mV.<br>Corrente massima rilevatore: 500 mA                                                                                                    | Da uno a quattro rilevatori di gas 4-20mA a due<br>o tre conduttori (sink o source) o rilevatori di gas<br>infiammabili a pellistore di segnali a ponte mV.<br>Corrente massima rilevatore: 500 mA                                                                                                    |
| Incendio                                                | Un circuito di max 20 rilevatori di fumo/calore<br>convenzionali o punti di chiamata manuali,<br>oppure un rilevatore di fiamma (4-20 mA o<br>segnale digitale di contatto).                                                                                                    | Da uno a quattro circuiti di max 20 rilevatori<br>di fumo/calore o punti di chiamata manuali,<br>oppure da uno a quattro rilevatori di fiamma<br>(4-20 mA o segnale digitale di contatto).                                                                                                    |
| Controllo Unità di<br>campionamento<br>ambientale (ESU) | Per utilizzo con una ventola ESU Crowcon<br>(ovvero 'dispositivo di campionamento' cambia<br>in 'ventola').                                                                                                    | Per utilizzo con una/quattro ventole ESU<br>Crowcon.                                                                                                    |
| Inibizione da remoto                                    | Tramite contatto normalmente aperto.                                                                                                    | Tramite contatto normalmente aperto.                                                                                                    |
| Reimpostazione da<br>remoto                             | Tramite contatto normalmente aperto.                                                                                                    | Tramite contatto normalmente aperto.                                                                                                    |
| Uscite: Relè                                            | Allarme di livello basso, Allarme di livello alto,<br>Guasto.<br>Contatti DPCO classificati per 250 V CA, 30<br>V CC 8 A (carico non induttivo), 5 A (carico<br>induttivo).                                                                                                    | Allarme di livello Basso e Alto per canale e livello<br>Basso, Alto e Guasto comuni.<br>Contatti DPCO classificati per 250 V CA, 30<br>V CC 8 A (carico non induttivo), 5 A (carico<br>induttivo).                                                                                                    |
| Azionamento allarme<br>Audio-visivo                     | Azionamento max 12 V oppure 24 V CC 650 mA                                                                                                    | Azionamento max 12 V oppure 24 V CC 650 mA                                                                                                    |
| Analogiche                                              | 4-20 mA (sorgente di corrente, resistenza max circuito 700 $\Omega$ ) oppure 1-5 V CC (carico min. 50 K $\Omega$ ).                                                                                                    | 4-20 mA per canale (sorgente di corrente, resistenza max circuito 700 $\Omega$ ) oppure 1-5 V CC (carico min. 50 K $\Omega$ ).                                                                                                    |
| Comunicazioni digitali                                  | RS-485 Modbus RTU<br>9.600 Baud<br>8 bit di dati<br>Nessuna parità<br>2 bit di stop                                                                                                    | RS-485 Modbus TRU<br>9.600 Baud<br>8 bit di dati<br>Nessuna parità<br>2 bit di stop                                                                                                    |
| Porta di comunicazione                                  | Connettore a 3 vie opzionale per configurazione<br>PC e caricamento registro eventi                                                                                                    | Connettore a 3 vie opzionale per configurazione<br>PC e caricamento registro eventi                                                                                                    |
| Registrazione eventi1                                   | Registro con indicazione di data e ora per<br>max 300 allarmi, guasti o attività di intervento<br>sistema.                                                                                                    | Registro con indicazione di data e ora per<br>max 300 allarmi, guasti o attività di intervento<br>sistema.                                                                                                    |
| Indicazioni del pannello                                | Display LCD retroilluminato per la visualizzazione<br>del livello gas (in ppb, ppm, volume % o unità<br>LEL %) es corrimento indicazioni di stato in<br>caratteri alfanumerici.<br>LED indicatori di Allarme, Guasto, Alimentazione<br>e Avvertimento.<br>Dispositivo acustico integrato da 85 dB | Display LCD retroilluminato per la visualizzazione<br>del livello gas (in ppb, ppm, volume % o unità<br>LEL %) per tutti i canali e scorrimento indicazioni<br>di stato in caratteri alfanumerici.<br>LED di indicazione di stato Allarme, Guasto,<br>Alimentazione e Avvertimento<br>Dispositivo acustico integrato da 85 dB. |
| Certificazioni                                          | EN 50270 (EMC), EN 61010-1 (Direttiva di bassa<br>tensione)<br>ATEX EN60079-25:2010 Atmosfere esplosive -<br>Sistemi elettrici intrinsecamente sicuri.                                                                                                    | EN 50270 (EMC), EN 61010-1 (Direttiva di bassa<br>tensione)<br>ATEX EN60079-25:2010 Atmosfere esplosive -<br>Sistemi elettrici intrinsecamente sicuri.                                                                                                    |

<sup>1</sup>Per accedere al registro eventi è necessario il software Gasmaster PC e la porta di comunicazione. I dati del registro eventi sono conservati nella memoria volatile e nel caso di interruzione totale dell'alimentazione elettrica andrebbero perduti.

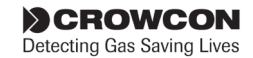

## Appendice B: Ricambi e accessori

| No. di<br>parte | Descrizione                                               | Commento                                                                                                    |
|-----------------|-----------------------------------------------------------|----------------------------------------------------------------------------------------------------|
| E01875          | Batteria 12 V 1,2 Ah                                      | Necessarie due unità                                                                                                    |
| E07534          | Gruppo fusibile batteria                                  | Costituito da fusibile, portafusibile e telaio                                                                                                    |
| M05897          | Scheda manutenzione                                       | Schede di manutenzione, quantità min. 10 unità                                                                                                    |
| M07624          | Manuale di installazione, funzionamento<br>e manutenzione |                                                                                                    |
| S012016         | Scheda circuito del display                               | Per tutti i modelli Gasmaster                                                                                                    |
| S013047         | Scheda circuito morsettiera Gasmaster 4                   | Nessun collegamento fornito, utilizzare quelli della vecchia scheda circuito                                                                                       |
| S013046         | Scheda circuito morsettiera Gasmaster 1                   | Nessun collegamento fornito, utilizzare quelli della vecchia scheda circuito                                                                                       |
| E07109          | Ponticelli isolati                                        | Ponticelli di scorta per scheda circuito; quantità minima<br>ordinabile 10 unità                                                                                   |
| S012304         | Gruppo di alimentazione                                   | Completo di cablaggio                                                                                                    |
| S012205         | Gruppo dispositivo acustico                               | Completo di cablaggio                                                                                                    |
| M04683          | Tenuta per dispositivo acustico                           |                                                                                                    |
| M050067         | Etichetta display Gasmaster 4                             | Per coperchio frontale                                                                                                    |
| M050068         | Etichetta display Gasmaster 1                             | Per coperchio frontale                                                                                                    |
| C01929          | Kit di comunicazione                                      | Include software Gasmaster PC, cavo di connessione e convertitore RS485/232.                                                                                       |
| E07635          | Porta di comunicazione                                    | Connettore a 3 pin per montaggio su Gasmaster per<br>l'interfacciamento con il kit di comunicazione. Completo di<br>cablaggio per collegamento ai morsetti RS-485. |
| S012303         | Gruppo coperchio frontale per Gasmaster 1                 | Completo di etichette, dispositivo acustico e tenute                                                                                                    |
| S012302         | Gruppo coperchio frontale per Gasmaster 4                 | Completo di etichette, dispositivo acustico e tenute                                                                                                    |
| M01861/2        | Staffe per montaggio a filo                               | Per montaggio Gasmaster in un pannello.                                                                                                    |
| S012207         | Modulo segnale in ingresso incendio<br>4-20 mA            |                                                                                                    |
| S012208         | Modulo di ingresso a pellistore di segnali<br>a ponte mV  |                                                                                                    |

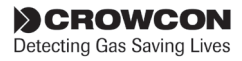

## **Appendice C: Caratteri del display**

#### Caratteri dell'area di visualizzazione messaggio

Quando si modificano stringhe di testo per password, ubicazione del rilevatore o identità del sistema, sono disponibili i seguenti caratteri:

| Gruppo 1: | <spazio> !</spazio>                                    |
|-----------|--------------------------------------------------------|
| Gruppo 2: | #\$%&                                                  |
| Gruppo 3: | * + , /                                                |
| Gruppo 4: | 0 1 2 3 4 5 6 7 8 9                                    |
| Gruppo 5: | :;                                                     |
| Gruppo 6: | ?@                                                     |
| Gruppo 7: | A B C D E F G H I J K L M N<br>O P Q R S T U V W X Y Z |
| Gruppo 8: | _                                                      |
| Gruppo 9: | a b c d e f g h i j k l m n o<br>p q r s t u v w z y z |

Per selezionare i caratteri desiderati, utilizzare i pulsanti Freccia in alto e Freccia in basso come descritto nella sezione 3.7.

Per alcuni tipi di stringhe i caratteri a disposizione potrebbero essere limitati; verranno pertanto mostrati solo i caratteri utilizzabili. P. es. il nome del rilevatore (ovvero il tipo di gas) è limitato ai soli gruppi 4 e 7 (numerici e maiuscole);

> fare un solo clic su, o tenere premuto il pulsante 'Freccia in alto' per spostarsi in avanti attraverso i gruppi di caratteri disponibili:

A B C D ... X Y Z 0 1 2 ... 7 8 9 A B C ... ecc.

Fare un solo clic su, o tenere premuto il pulsante 'Freccia in basso' per spostarsi a ritroso attraverso i gruppi di caratteri disponibili:

Z Y X W ... C B A 9 8 7 ... 2 1 0 Z Y X ... ecc.

Fare doppio clic sul pulsante 'Freccia in alto' per saltare in avanti fino alla fine del gruppo corrente e poi all'inizio del successivo e così via. Z 0 9 A Z ...

Fare doppio clic sul pulsante 'Freccia in basso' per saltare a ritroso fino all'inizio del gruppo corrente e poi alla fine del successivo e così via. A 9 0 Z A ...

#### Caratteri del display canale

**NB:** quelli che seguono sono i caratteri che è possibile mostrare nell'area di visualizzazione del canale per rappresentare i tipi di rilevatore.

l caratteri seguenti non possono essere rappresentati in modo accurato: K, M, V, W, X

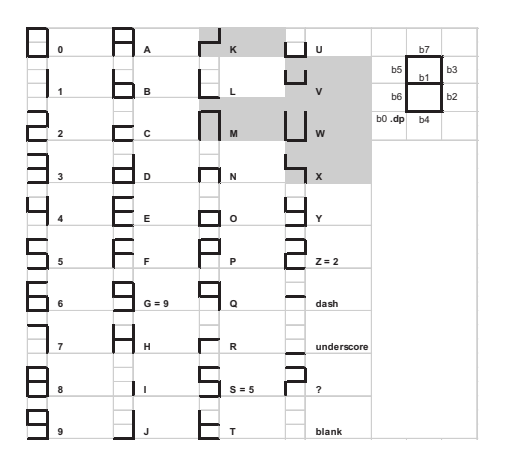

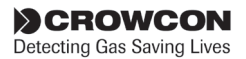

## Dichiarazione di garanzia

Questa apparecchiatura è stata sottoposta ad accurato collaudo e taratura in fabbrica. Se, durante il periodo di garanzia di un anno dalla consegna, l'apparecchiatura presentasse difetti di materiali e/o manodopera, Crowcon provvederà, a suo insindacabile giudizio, alla relativa riparazione o sostituzione senza addebito di spese, alle condizioni di seguito riportate.

#### Procedura di garanzia

Per agevolare l'elaborazione delle richieste in garanzia, contattare il reparto di Assistenza clienti al numero +44 (0)1235 557711 e fornire le seguenti informazioni:

nome, numero di telefono, numero di fax e indirizzo e-mail.

Descrizione e quantità dei beni rispediti in fabbrica, inclusi gli accessori.

Numero (o numeri) di serie dello strumento. Motivazione della restituzione.

Ottenimento di un Modulo di Restituzione ai fini dell'identificazione e della tracciabilità. È possibile scaricare il modulo e l'etichetta di restituzione dal sito Web www.crowcon.com; copia del modulo può anche essere inviata al cliente tramite e-mail.

#### Non verranno accettati strumenti restituiti in garanzia se privi del Numero di autorizzazione Crowcon (CRN). L'etichetta con l'indirizzo deve essere fissata all'esterno dell'imballo dei beni restituiti.

La garanzia sarà ritenuta nulla qualora lo strumento sia stato alterato, modificato, smontato o manomesso. La garanzia non copre uso improprio dello strumento o incuria.

La garanzia sulle batterie sarà considerata nulla qualora venga utilizzato un caricatore non autorizzato. Le batterie non ricaricabili sono escluse dalla presente garanzia.

#### Limitazione della garanzia

Crowcon declina qualsiasi responsabilità per perdita o danno diretto o indiretto derivante dall'utilizzo improprio dello strumento; declina altresì qualsiasi responsabilità nei confronti di terze parti.

La presente garanzia non copre la precisione della taratura dell'unità o la finitura cosmetica del prodotto. L'unità deve essere sottoposta a manutenzione conformemente alle Istruzioni di manutenzione e funzionamento.

La garanzia sulle parti di ricambio (quali i sensori) fornite in garanzia per la sostituzione di elementi difettosi, sarà limitata al periodo di garanzia rimanente del prodotto originario.

Crowcon si riserva il diritto di stabilire un periodo di garanzia limitato, o di non prestare alcuna garanzia, per qualsiasi sensore fornito per utilizzo in applicazioni o in ambienti con rischio di degradazione o danneggiamento del prodotto.

La responsabilità di Crowcon circa le apparecchiature difettose è limitata a quanto stabilito nella Garanzia e qualsiasi estensione di garanzia, condizioni o dichiarazioni, espresse o implicite, di legge o altro, circa la qualità commerciale delle apparecchiature o relativa idoneità per scopi particolari è esclusa, ad eccezione di quanto stabilito dalla legge. La presente garanzia non preclude i diritti legali del cliente.

Crowcon si riserva il diritto di addebitare le spese di gestione e di trasporto qualora venga appurato che le unità restituite come difettose, richiedono soltanto la normale taratura o assistenza che il cliente ha rifiutato di effettuare.

#### Supporto tecnico

*Tel:* +44 (0) 1235 557711 *Fax:* +44 (0) 1235 557722 *Email:* customersupport@crowcon.com

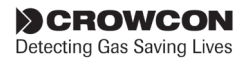

## Indirizzi sedi

#### Sede Regno Unito

Crowcon Detection Instruments Ltd 172 Brook Drive, Milton Park, Abingdon Oxfordshire OX14 4SD **Tel:** +44 (0) 1235 557700 **Fax:** +44 (0) 1235 557749 **Email:** crowcon@crowcon.com **Website:** http://www.crowcon.com

#### Sede USA

Crowcon Detection Instruments Ltd 1455 Jamike Ave. Erlanger KY 41018 USA **Tel:** +1 859 957 1039 or 1 800 527 6926 **Fax:** +1 859 957 1044 **Email:** salesusa@crowcon.com **Website:** http://www.crowcon.com

#### Sede di Rotterdam

Crowcon Detection Instruments Ltd Vlambloem 129 3068JG, Rotterdam Paesi Bassi **Tel:** +31 10 421 1232 **Fax:** +31 10 421 0542 **Email:** eu@crowcon.com **Website:** http://www.crowcon.com

#### Sede di Singapore

Crowcon Detection Instruments Ltd Block 194 Pandan Loop #06-20 Pantech Industrial Complex Singapore 128383 **Tel:** +65 6745 2936 **Fax:** +65 6745 0467 **Email:** sales@crowcon.com.sg **Website:** http://www.crowcon.com

#### Crowcon Detection Instruments Ltd (Beijing)

Unit 316, Area 1, Tower B, Chuangxin Building Hongda North Road, Beijing Economic Technological Development Area Beijing, Cina 100176 **Tel:** +86 10 6787 0335 **Fax:** +86 10 67874879 **Email:** saleschina@crowcon.com **Website:** www.crowcon.cn

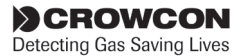

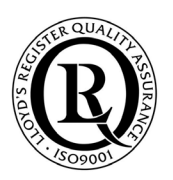

### **Crowcon Detection Instruments Ltd**

172 Brook Drive, Milton Park, Abingdon Oxfordshire OX14 4SD **Tel:** +44 (0) 1235 557700 **Fax:** +44 (0) 1235 557749 **Email:** crowcon@crowcon.com **Website:** http://www.crowcon.com